# 事業所マイページ労務管理機能 操作マニュアル

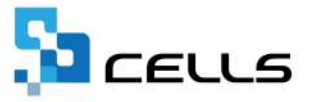

最終編集:2025年3月

〒485-0014 愛知県小牧市安田町190 サポートセンターお問合せE-mail <u>info@cells.co.jp</u>

# 目次

| 1.  | 労務管理メニューを表示する・・・・・・・・・・・・・・・・・・・・・・・・・・・・・・・・・・・・     |
|-----|-------------------------------------------------------|
| 2.  | 会社情報を確認する・・・・・・・・・・・・・・・・・・・・・・・・・・・・・・・・・・・ <u>4</u> |
| 3.  | 社員情報を確認する・・・・・・・・・・・・・・・・・・・・・・・・・・・・・・・・・・・・         |
| 4.  | 社員のマイナンバーを確認、編集する・・・・・・・・・・・・・・・・・・・・・・・・・・・・・・・・・・・・ |
| 5.  | マイナンバーの利用履歴を確認する・・・・・・・・・・・・・・・・・・・・・・・・・・・・・・・・・・・・  |
| 6.  | 社員が入社したので入社連絡する・・・・・・・・・・・・・・・・・・・・・・・・・・・・・・・・・・・・   |
| 7.  | 社員が退社したので退社連絡する・・・・・・・・・・・・・・・・・・・・・・・・・・・・・・・・・・・・   |
| 8.  | 社員の住所、姓が変更したので連絡する・・・・・・・・・・・・・・・・・・・・・20             |
| 9.  | 社員の扶養家族を追加するので連絡する・・・・・・・・・・・・・・・・・・・・・・2 <u>23</u>   |
| 10. | 社員の扶養家族を外すので連絡する・・・・・・・・・・・・・・・・・・・・・・・・・・・・・・・・・・・・  |
| 11. | 社員の社会保険、雇用保険の変更をするので連絡する・・・・・・・・・・・・・・・ <u>27</u>     |
| 12. | 連絡内容を確認、取消する・・・・・・・・・・・・・・・・・・・・・・・・・・・・・・・・・・・・      |
| 13. | 給与入力表を利用する・・・・・・・・・・・・・・・・・・・・・・・・・・・・・・・・・・・・        |
| 14. | カスタム項目を設定する・・・・・・・・・・・・・・・・・・・・・・・・・・・・・・・・・・・・       |
| 15. | カスタム項目を変更、削除する・・・・・・・・・・・・・・・・・・・・・・・・・・・・・・・・・・・・    |
| 16. | カスタム項目の一括入力・・・・・・・・・・・・・・・・・・・・・・・・・・・・・・・・・・・・       |

## 1. 労務管理メニューを表示する

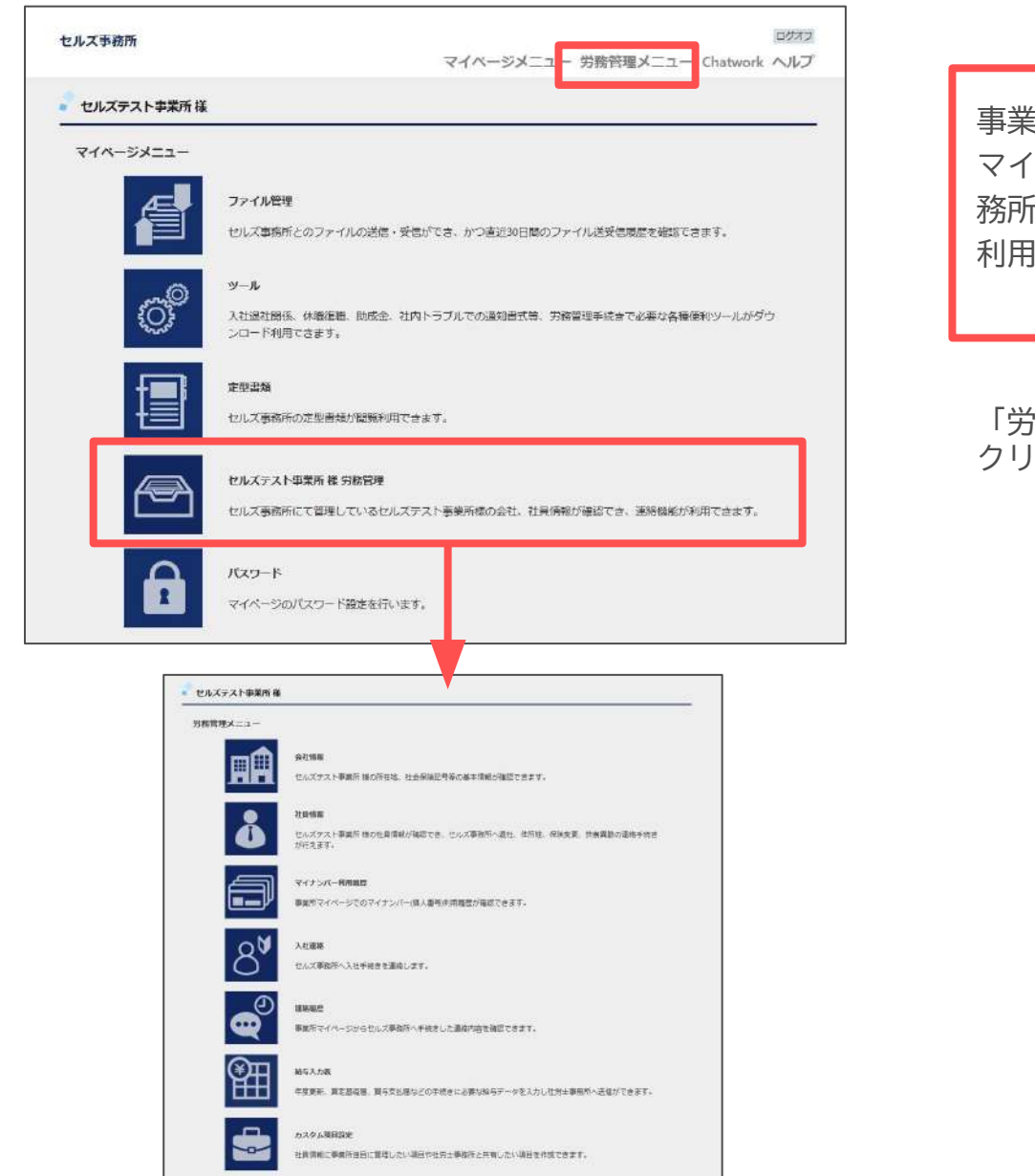

事業所マイページ画面上部の「労務管理メニュー」タブおよび マイページメニュー画面の「労務管理」アイコンは、社労士事 務所側の設定により利用可能な場合に表示されます。 利用を希望される場合は、社労士事務所へご相談ください。

「労務管理メニュー」もしくは「労務管理」アイコンを クリックすると労務管理メニュー画面へ遷移します。

## 2. 会社情報を確認する

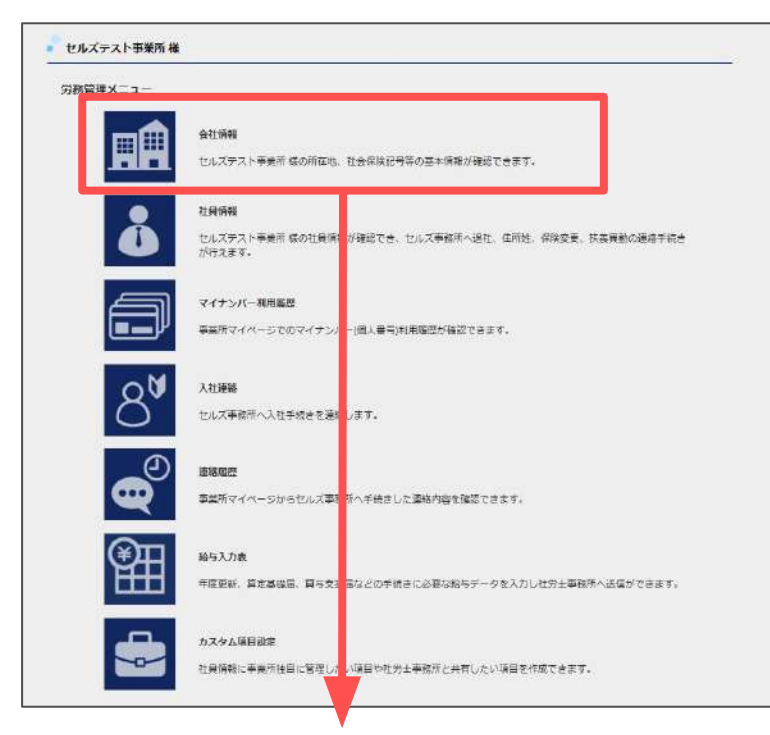

| 8管理/会社情報     |                           |             |                  |
|--------------|---------------------------|-------------|------------------|
| 会社名          | free of the second second |             |                  |
| <b>郵使</b> 器号 | 485-4854                  |             |                  |
| 所在地          | 愛知県小牧市安田区新町180            |             |                  |
| 法人善与         |                           | 舌知苦号        | 123              |
| 協会けんぼNo      | 12345678                  | 社会保険記号      | 23世日             |
| 保険者番号        | 12345678                  | 當轄社会保険事務所   | 名古思北             |
| 健康保険組合名      |                           |             |                  |
| 健康保険組合事業所番号  |                           | 厚生年金基金甲菜所番号 |                  |
| 厚生年金基金名      |                           |             |                  |
| 雇用保険事業所借号    | 2310-502369-0             | 一括有取労働保険番号  | 23123-654325-123 |
| 労働保険番号1      | 23301-442253-000          | 労働保険番号2     | 23301-442253-006 |
| 労働保険番号3      |                           | 労働保険番号4     |                  |
| 労働保険番号5      |                           | 労働保険番号6     |                  |

社労士事務所で管理している会社の所在地、雇用保険番号 などの内容が確認できます。 社員の入社や退社、労災発生時や36協定など、労務管理上 の手続きに利用する情報です。

「会社情報」をクリックすると会社情報画面へ遷移します。

## 3. 社員情報を確認する(1)

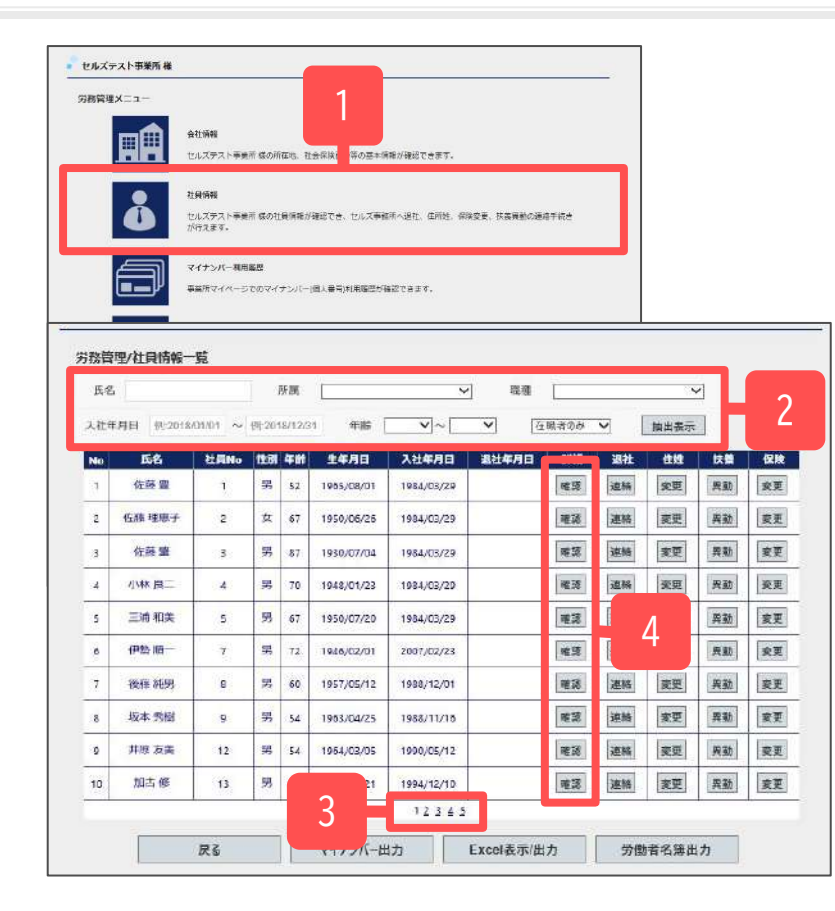

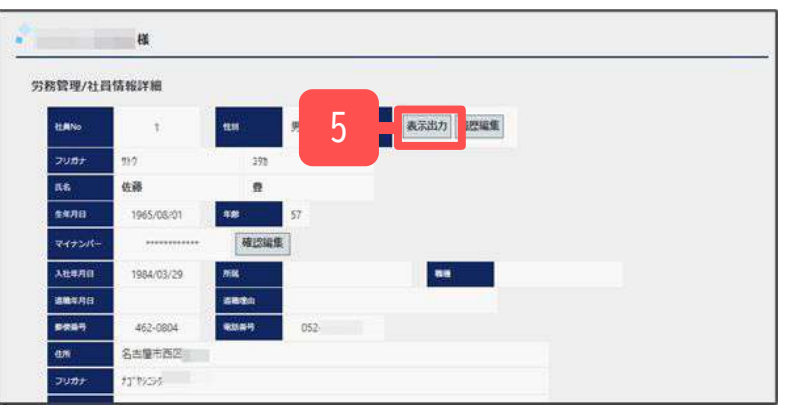

社労士事務所で管理している社員情報が確認できます。社員の 入社、退社などで発生する社会保険、雇用保険などの労務管理 上の手続きに利用する情報です。

- 1. 「社員情報」をクリックします。 社員情報一覧画面へ遷移します。
- 2. 氏名を入力、もしくは所属や職種、入社年月日等を選択し 「抽出表示」することで、入力条件の対象者を抽出します。
- ページ番号をクリックすることで対象ページに移動します。
   ※表示順序は社員No順で表示します。
- 4. 内容を確認したい社員の詳細の「確認」をクリックします。 社員情報詳細画面へ遷移します。
- 5. 「労務管理/社員情報詳細」画面の労働者名簿「表示出力」を クリックすると労働者名簿を作成できます。
- ※ 一度に複数人の労働者名簿を作成する場合は8ページをご覧ください。
- ※ 労働者名簿の履歴を編集する場合は「表示出力」の隣の「履歴編集」 をクリックします。
- ※ 詳細画面では対象社員の住所等の基本情報、社会保険、雇用保険、 扶養者情報が確認できます。マイナンバーは事業所マイページに取扱 権限がある場合のみ確認または編集が可能です。 カスタム項目は、事業所マイページ内にて項目を作成している場合の み表示され、編集が可能です(<u>31ページ</u>参照)。

3. 社員情報を確認する(2)

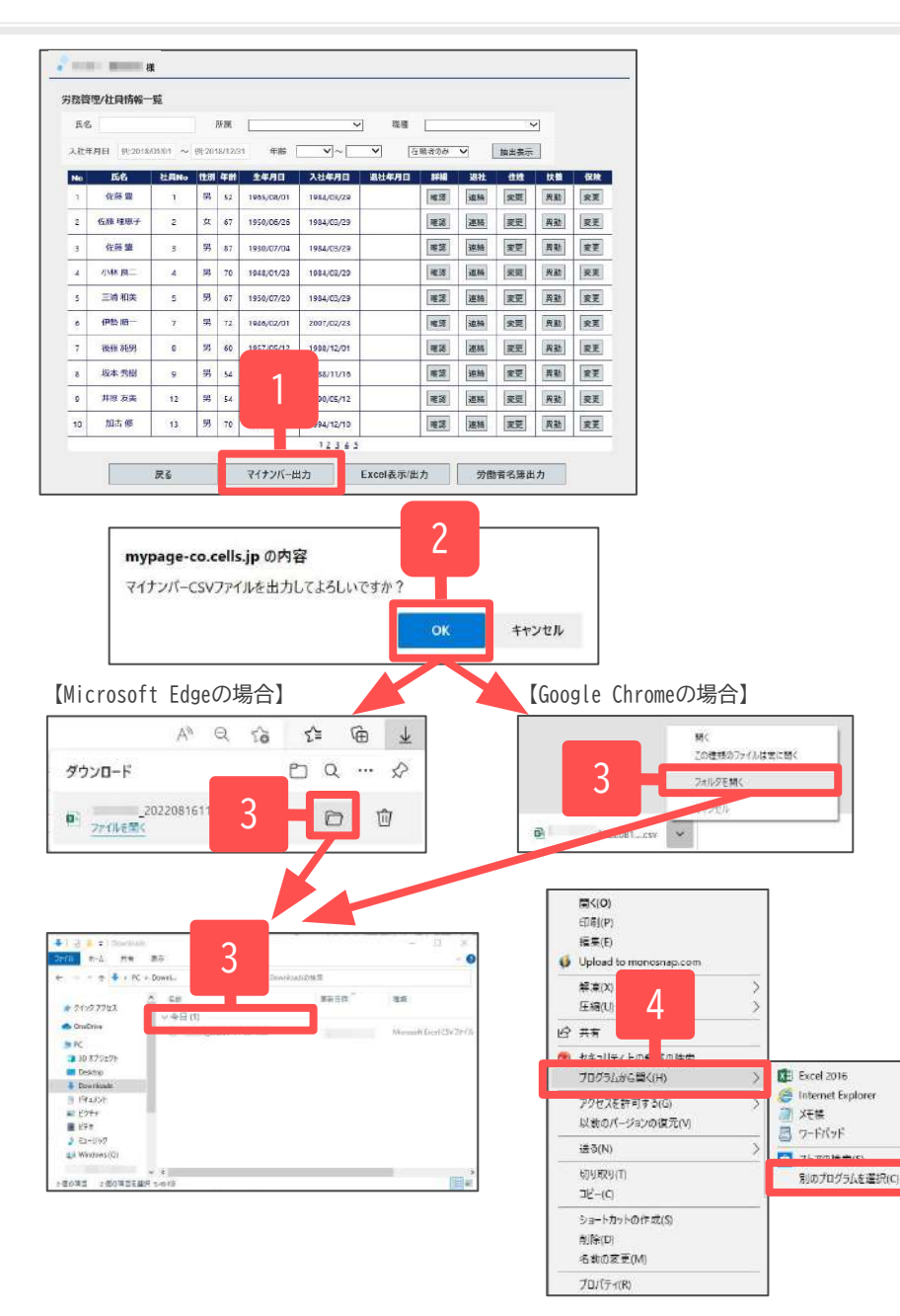

源泉徴収票や給与支払報告書を作成する際に必要なマイナンバー を取り込むことができます。本機能は自社で給与計算ソフト 「Cells給与」を利用している事業所向けの機能です。

- マイナンバーをCSVファイルで出力する場合は、「マイナン バー出力」をクリックします。
   ※事業所マイページにマイナンバー取扱権限がない場合、 「マイナンバー出力」は表示されません。
- 画面上部に確認メッセージが表示されます。
   「OK」をクリックします。
- 3. Microsoft Edgeの場合は画面上部に、Google Chromeの場合は 画面左下にダウンロードしたファイルが表示されます。ダウ ンロードフォルダを開き、デスクトップなど任意の場所に保 存します。
- CSVファイルのデータ内容を確認する場合は、「保存」した後に、CSVファイルを右クリックし、プログラムから開く→別のプログラムを選択→メモ帳を指定してください。
  - ※ マイナンバー出力処理をおこなうとマイナンバー利用履歴を記 録します(<u>12ページ</u>参照)。

3. 社員情報を確認する(3)

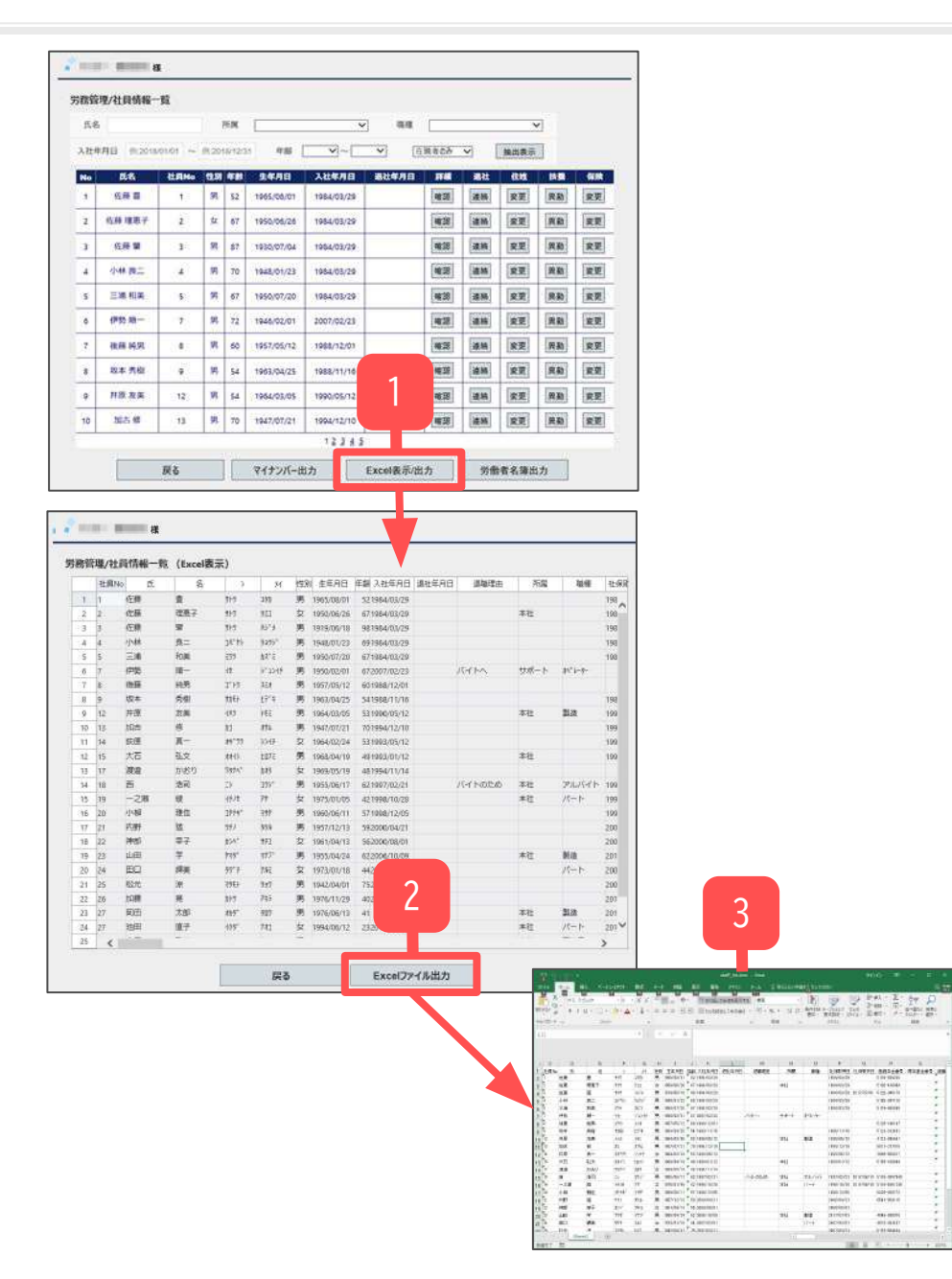

- 1. 全社員情報をExcel形式表示で確認する場合は、 「Excel表示/出力」をクリックします。
   ※表示順序は社員No順で表示します。
- 2. 表示された内容をExcelファイル出力する場合は、 Excelファイル出力をクリックします。
  - ※Microsoft Edgeの場合は、画面上部にダウンロードした ファイルが表示されます。「フォルダーに表示」アイコンを クリックし、ダウンロードフォルダを開きます。 ダウンロードしたファイルをデスクトップなど任意の場所に 保存します。
  - ※Google Chromeの場合は、画面左下にダウンロードしたファイルが 表示されます。「∧」-「フォルダーを開く」をクリックし、 ダウンロードフォルダを開きます。ダウンロードしたファイルを デスクトップなど任意の場所に保存します。

※セルを編集して出力してもExcelファイルには反映されません。

3. 出力保存したExcelファイルは任意にご利用ください。

## 3. 社員情報を確認する(4)

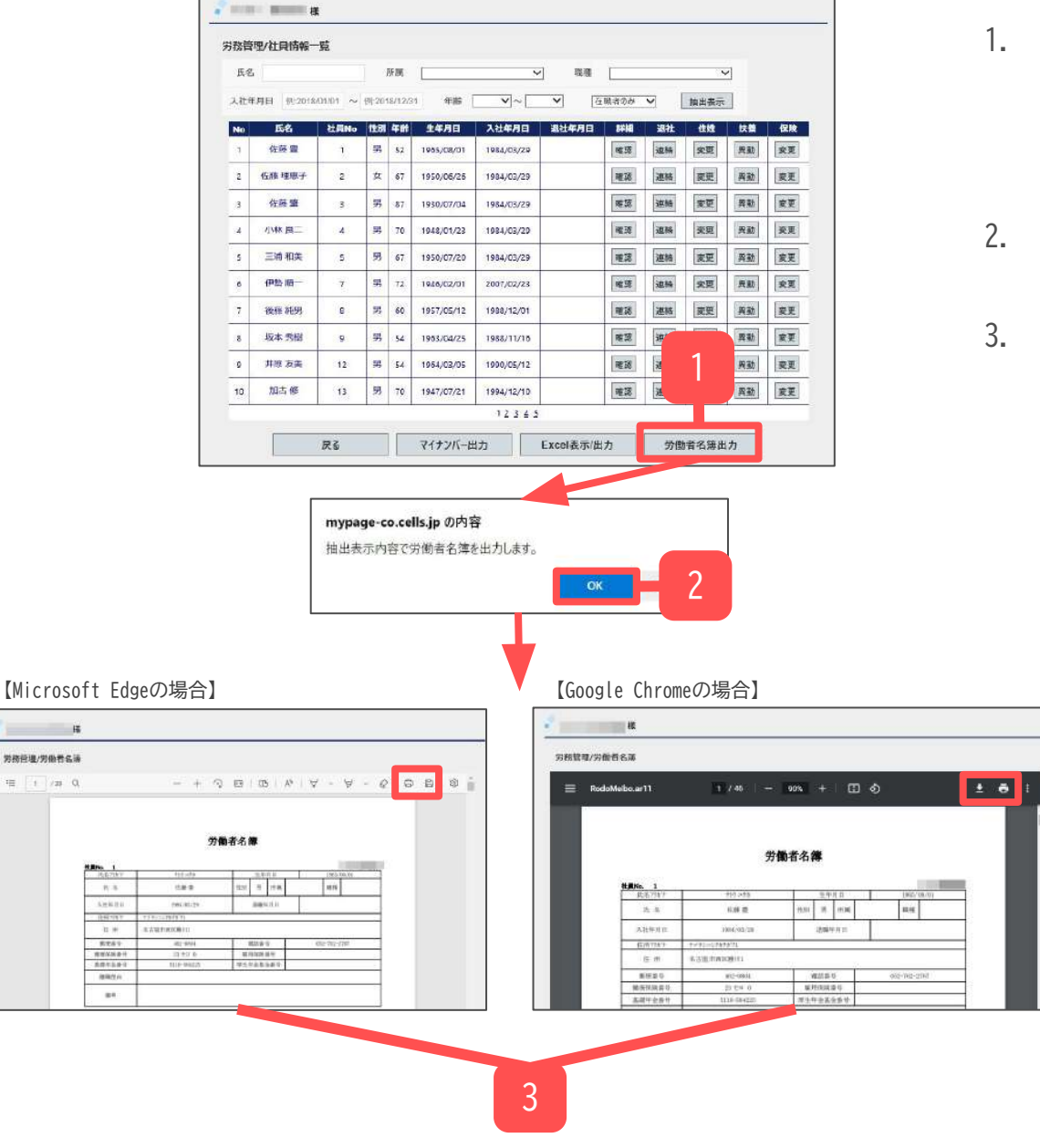

- 労働者名簿を作成する場合は、「労働者名簿出力」を クリックします。
   ※表示順序は社員No順で表示します。
   ※抽出表示で一覧に表示されている社員の労働者名簿が 作成されます。
- 2. 画面上部に確認メッセージが表示されます。 「OK」をクリックします。
- 表示された内容をPDFファイルとして保存したり、
   印刷することができます。
  - ※出力した労働者名簿には、社員情報に入力されている、 対象社員の住所等の基本情報、社会保険、雇用保険に加 えて、その事業所独自のカスタム項目も表示させること ができます。

| 労働 | 者名簿にカスタム項目を表示する  | 場合   |
|----|------------------|------|
| は、 | 設定にて選択できます(31ページ | 参照)。 |

## 4. 社員のマイナンバーを確認、編集する(マイナンバー確認)

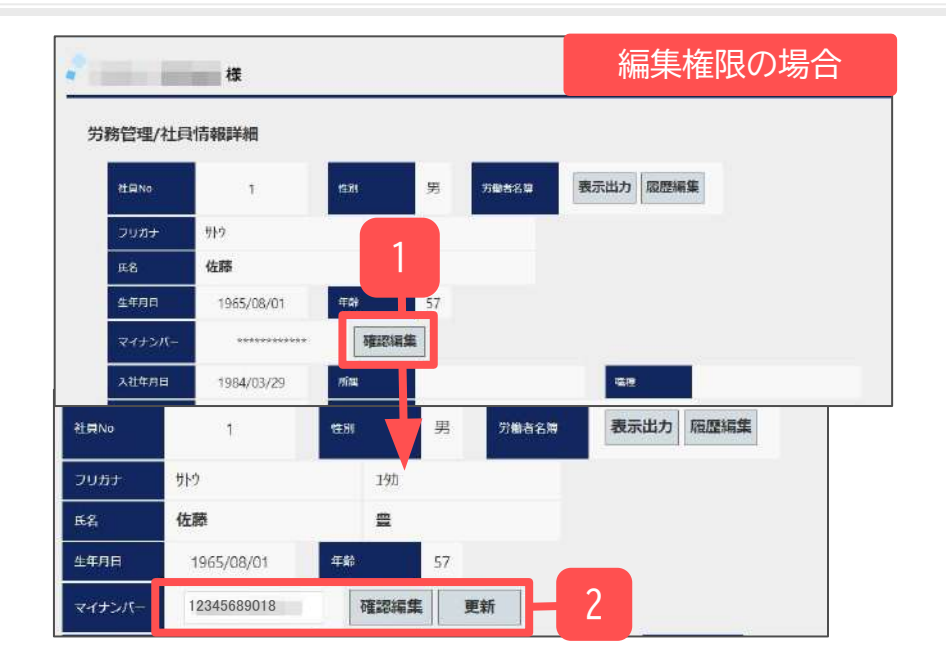

マイナンバーは社員情報詳細画面にて確認します。事業所 マイページに取扱権限がある場合のみ確認・編集が可能で す。取扱権限には閲覧権限と編集権限があり表示内容が異 なります。

### 編集権限の場合

- 1. 「確認編集」をクリックします。
- 2. マイナンバーが表示され「更新」をクリックすることで 変更が可能です。

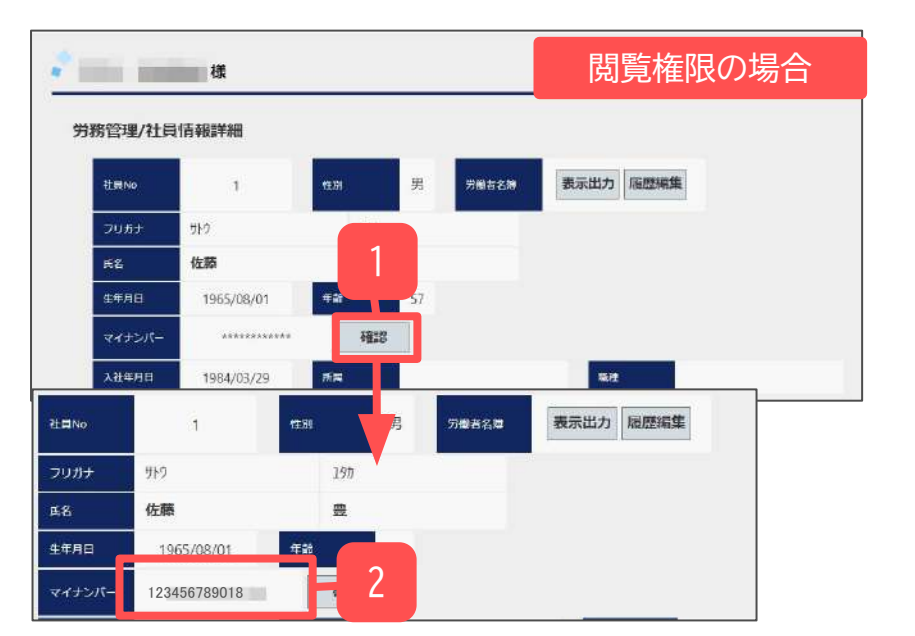

### 閲覧権限の場合

- 1. 「確認」をクリックします。
- 2. マイナンバーが表示します。

※マイナンバーが登録されている場合は、 初期時は「\*\*\*\*\*\*\*\*」表示します。

※確認処理をおこなうとマイナンバー利用履歴を記録します (<u>12ページ</u>参照)。

## 4. 社員のマイナンバーを確認、編集する(マイナンバー登録)

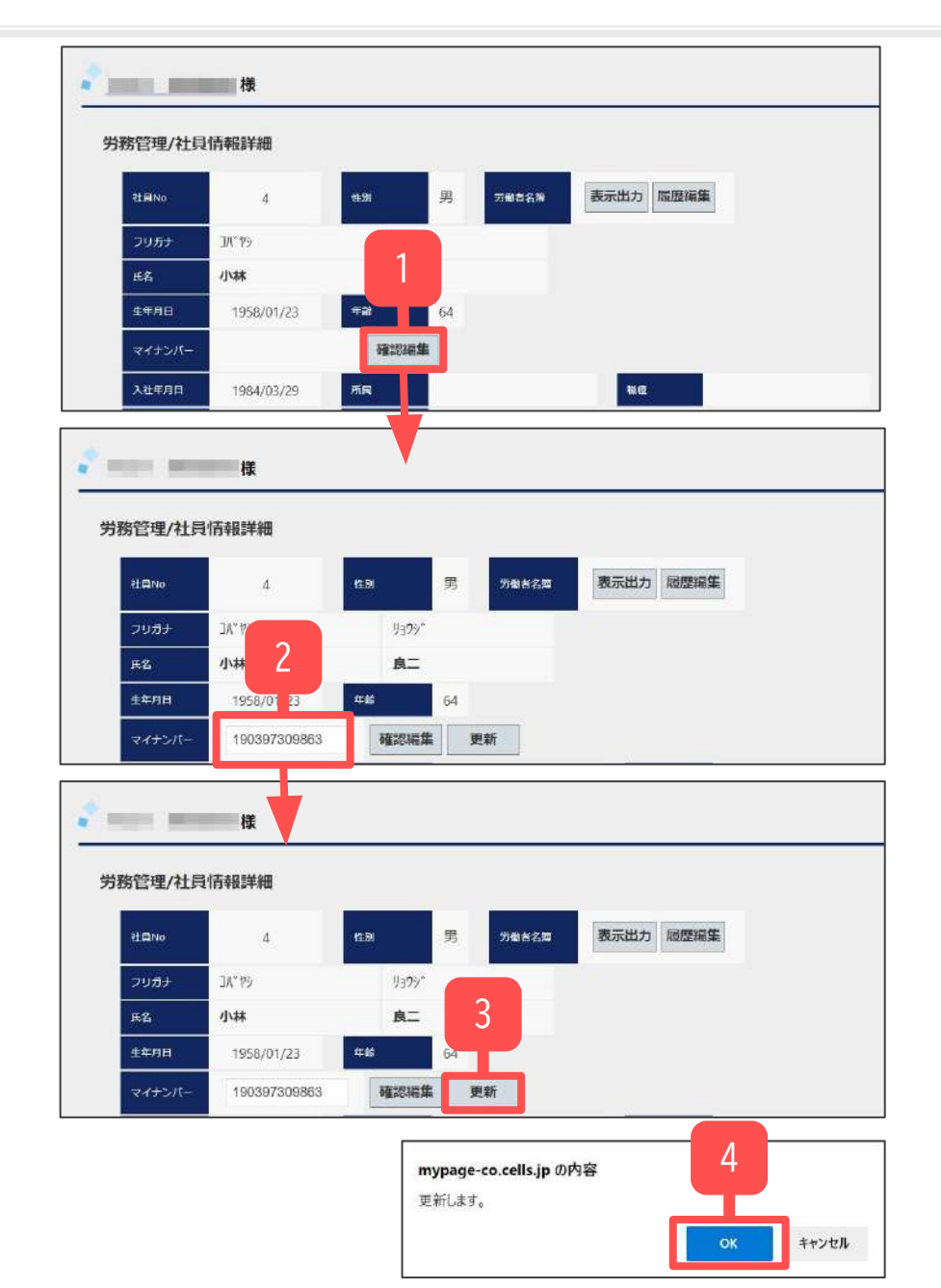

事業所マイページに取扱権限(編集)がある場合のみマイナンバーの登録が可能です。

- 1. 社員情報詳細画面を開き、「確認編集」をクリックしま す。マイナンバー欄への入力が可能になります。
- 2. マイナンバーを入力します。
- 3. 「更新」をクリックします。
- 入力ミスがなければ確認メッセージが表示されます。
   「OK」をクリックし、登録が完了すると完了メッセージを
   表示します。
- ※ マイナンバーは法令に基づいた番号が正しく入力されているか 入力チェックをおこなっています。
- ※ 登録処理をおこなうとマイナンバー利用履歴を記録します (<u>12ページ</u>参照)。

## 4. 社員のマイナンバーを確認、編集する(マイナンバー削除)

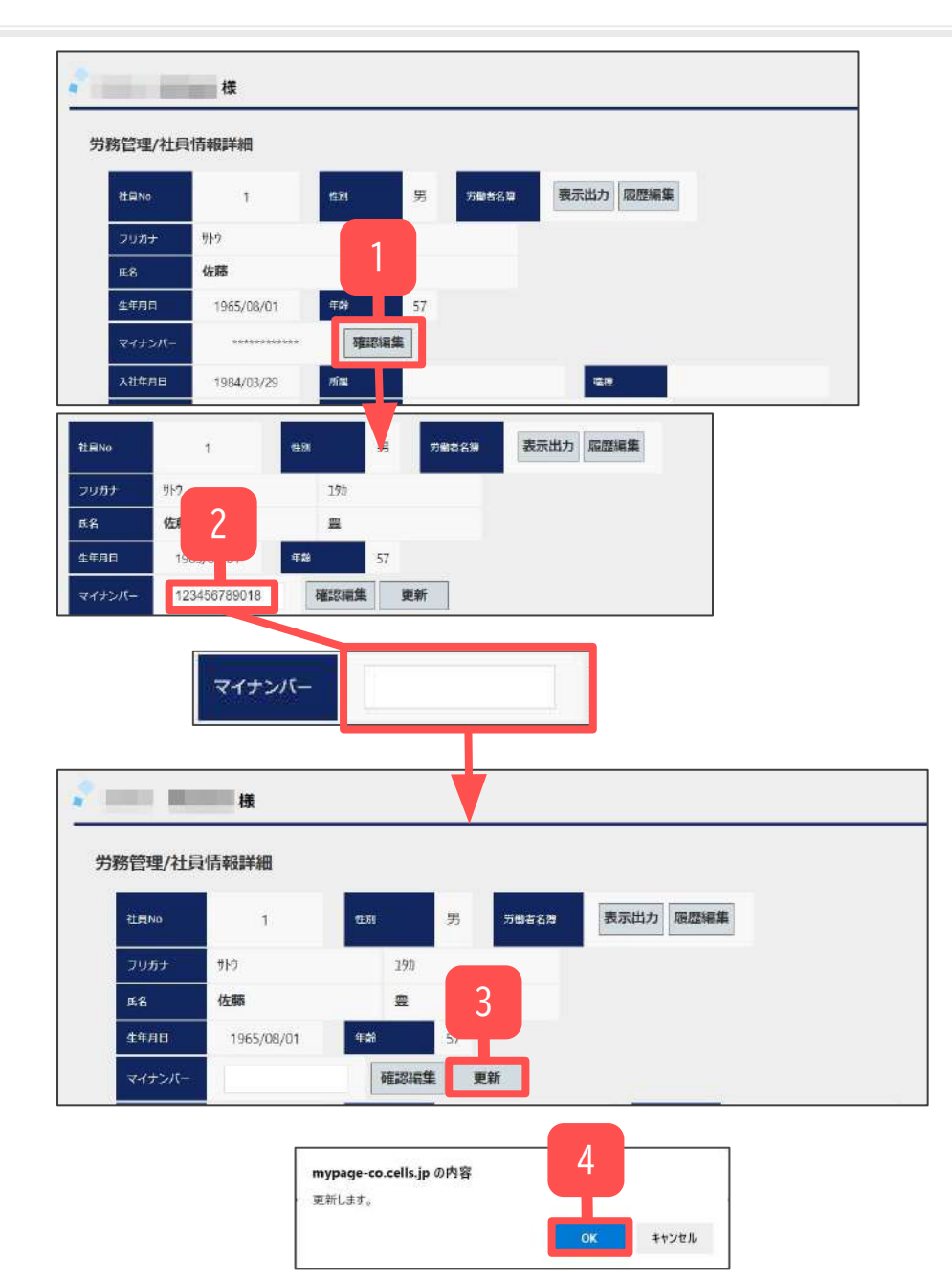

事業所マイページに取扱権限(編集)がある場合のみマイナンバーの削除が可能です。

- 1. 社員情報詳細画面を開き、「確認編集」をクリックします。 マイナンバーの編集が可能になります。
- 2. 入力されているマイナンバーを削除して空欄にします。
- 3. 「更新」をクリックします。
- 入力ミスがなければ確認メッセージが表示されます。
   「OK」をクリックし削除が完了すると完了メッセージを表示
   します。

#### ※削除処理をおこなうとマイナンバー利用履歴を記録します (<u>12ページ</u>参照)。

| 労務管理メニュー |                                                                    |
|----------|--------------------------------------------------------------------|
| <b>H</b> | 会社領部<br>係の所証拠、社会                                                   |
| å        | 社員機構<br>使の社員解剖が強い。 へ道社、任所後、保険変更、共変要動の運輸手続<br>日が記えます。               |
| Ē        | <b>マイナンバー利用階度</b><br>季度所マイベージでのマイナンバー(県人番句)利用電磁が確認できます。            |
| 8        | 入對議題 へ入社手続きを遵領します。                                                 |
| <b>B</b> | <b>浄筋帯が</b><br>季美所マイページから へ手続きした温得内容を確認できます。                       |
| Ê        | <b>続与入力表</b><br>中国委託、算法基礎語、算与支払届などの手続きに必要な知中テータを入力し社労士事務所へ送信ができます。 |
| -        | カスタム藻目微定<br>社員情報に専業体社日に管理したい適日や社労士事務所と共有したい項目を作成できます。              |

| lo | 日時 | 内吉        | 能口No | 対象者                          | IPアドレス                                  |
|----|----|-----------|------|------------------------------|-----------------------------------------|
| 31 |    | 登録        | 16   | 宮田 久美                        | -                                       |
| 12 |    | CSV出力     |      | 本人分4名 扶養者分9名                 |                                         |
| 33 |    | CSV出力     |      | 本人分4名 扶養者分9名                 |                                         |
| 34 |    | 237       | 8    | 池田 多佳子                       |                                         |
| 85 |    | 2213      | 6    | 伊藤 さやお                       | 120000000000000000000000000000000000000 |
| 36 |    | 1995      | 4    | 小林 良二 扶養10: ミゲルジョアン アレクサンドロス |                                         |
| 37 |    | 1991      | 4    | 小林 真二 扶養4三男 小林 百乃介           | 1000                                    |
| 18 |    | 開発        | 4    | 小林 良二 扶養2:長男 小林 裕次郎          |                                         |
| 19 |    | 22        | 4    | 小林 良二 扶養1:要 小林 静子            |                                         |
| 20 |    | 222       | 4    | 小林良二                         |                                         |
| 91 |    | <b>登録</b> | 4    | 小林 良二 扶養10: ミゲルジョアン アレクサンドロス |                                         |
| 32 |    | 217       | 4    | 小林 良二 扶養お祖父 西岡寺 きはちろう        | 1                                       |
| 33 |    | 22:17     | 4    | 小林 良二 扶養?:三女 小林 みかん          | The second second                       |
| 34 |    | 237       | 4    | 小林 良二 扶養6次女 小林 りんご           | 120000000000000000000000000000000000000 |
| 25 |    | 212       | 4    | 小林 良二 扶善5:長女 小林 いちご          |                                         |
| 96 |    | 297       | 4    | 小林 貞二 扶養4三男 小林 百乃介           | -                                       |
| 97 |    | 295       | 4    | 小林 良二 扶養3:次男 小林 愚九郎          | -                                       |
| 8  |    | - 登録      | 4    | 小林 良二 扶養2:長男 小林 裕次郎          | 1                                       |
| 99 |    |           | 4    | 小林良二 扶養1:雲 小林 静子             |                                         |
|    |    | 2642      | 0.00 | 2014 白一                      | ungrand of which the best               |

事業所マイページでのマイナンバーの利用状況が確認 できます。不正利用や外部からの不正なアクセス等が ないか確認できます。マイナンバー利用履歴は事業所 マイページにマイナンバー取扱権限がある場合のみ表示 します。権限がない場合は表示されません。

- 労務管理メニュー画面の「マイナンバー利用履歴」を クリックします。事業所マイページマイナンバー利用履 歴画面へ遷移します。
- 2. 事業所マイページマイナンバー利用履歴画面が表示され ます。利用履歴期間は180日間閲覧可能です。 新しい利用日時順で表示されます。
- 3. ページ番号をクリックすることで対象ページに移動 します。

6. 社員が入社したので入社連絡する(1)

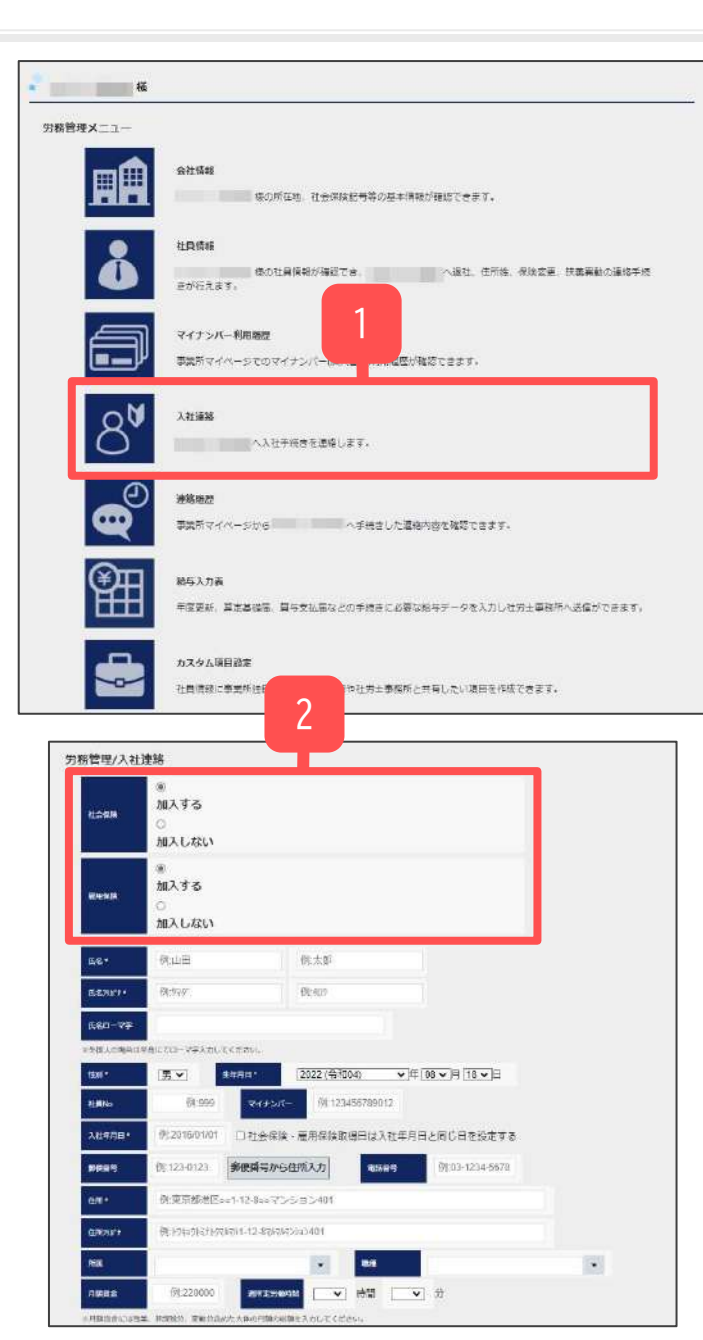

新しく社員が入社した際に、社労士事務所への入社連絡が おこなえます。連絡内容をもとに、雇用保険、社会保険の 各種手続きをおこないます。

- 1. 労務管理メニュー画面の「入社連絡」をクリック します。入社連絡画面へ遷移します。
- 2. 社会保険及び雇用保険に「加入する」「加入しない」 を選択します。
  - ※「加入しない」を選択した場合は、それぞれの対応する入力 項目が非表示となります。

## 6. 社員が入社したので入社連絡する(2)

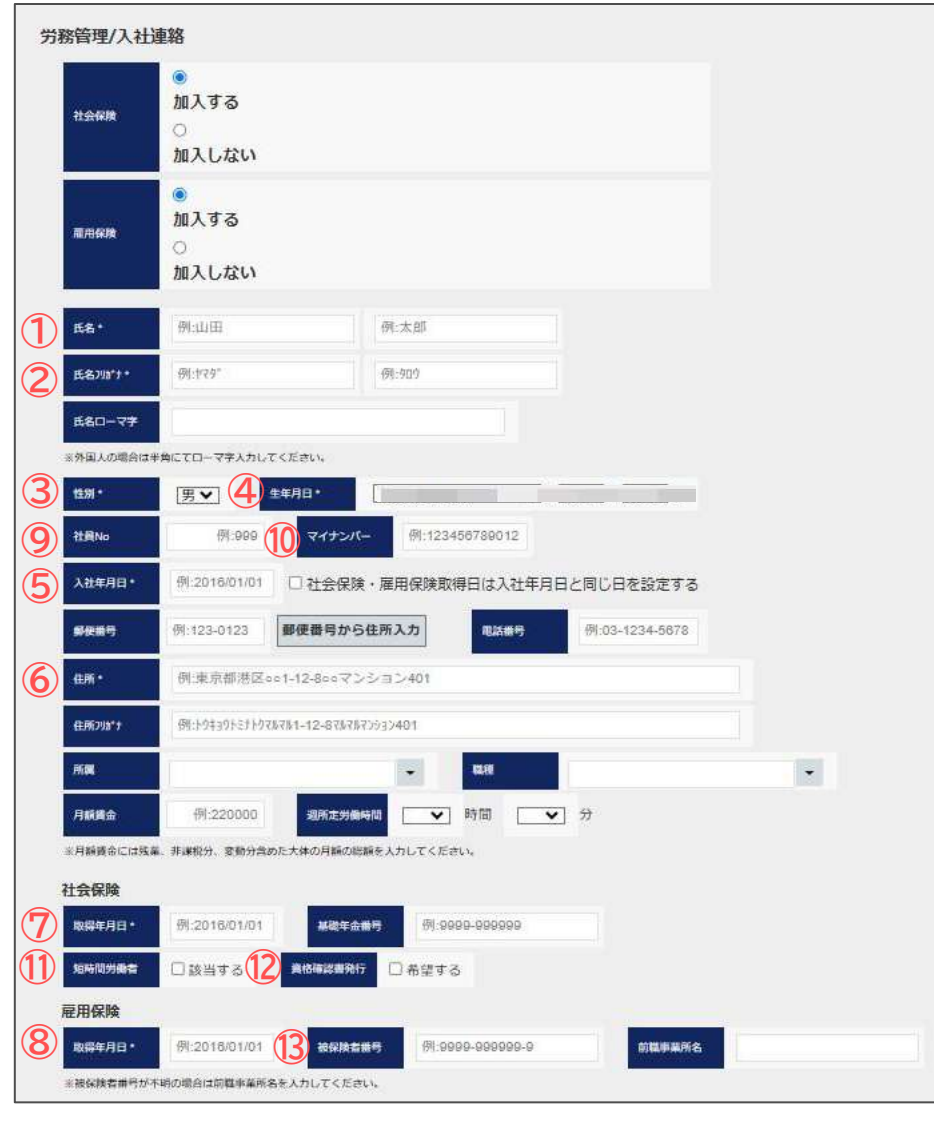

\*表示のある項目は必須項目です。未入力の場合はエラーとなりますのでご注意ください。

3. 本人情報を入力します。

### 必須入力項目

| No  | 項目名            | 入力ポイント                                                                                                    |
|-----|----------------|----------------------------------------------------------------------------------------------------|
| 1   | 氏名             | 全角で入力します。                                                                                                    |
| (2) | 氏名フリガナ         | 半角がで入力します。                                                                                                    |
| 3   | 性別             | プルダウンから選択します。                                                                                                    |
| 4   | 生年月日           | プルダウンから選択します。                                                                                                    |
| 5   | 入社年月日          | テキストをクリックするとカレンダーが表示されます。                                                                                        |
| 6   | 住所             | 郵便番号を入力後「郵便番号から住所入力」をクリックする<br>と該当する住所、住所フリガナが設定されます。<br>郵便番号入力時は-(ハイフン)ありで入力します。<br>建物名を区切る半角全角スペースは入力しないでください。 |
| 7   | 社会保険/<br>取得年月日 | 社会保険「加入する」選択時に入力します。テキストをク<br>リックするとカレンダーが表示されます。                                                                |
| 8   | 雇用保険/<br>取得年月日 | 雇用保険「加入する」選択時に入力します。 テキストをク<br>リックするとカレンダーが表示されます。                                                               |

任意入力項目 ※その他の任意項目も必要に応じて入力してください。

| No | 項目名     | 入力ポイント                                                                 |
|----|---------|------------------------------------------------------------------------|
| 9  | 社員No    | あらかじめ社員Noが決まっている場合は入力します。                                              |
| 10 | マイナンバー  | マイナンバーを登録する場合は入力します。マイナンバー<br>は社労士事務所で保管し、必要な手続きに利用します。                |
| 1  | 短時間労働者  | 該当する場合はチェックを入れます。                                                      |
| 12 | 資格確認書発行 | 必要な場合はチェックを入れます。                                                       |
| 13 | 被保険者番号  | 11桁の番号を半角数字で - (ハイフン)ありで入力します。<br>※被保険者番号がわからない場合は、前事業所名を入力し<br>てください。 |

6. 社員が入社したので入社連絡する(3)

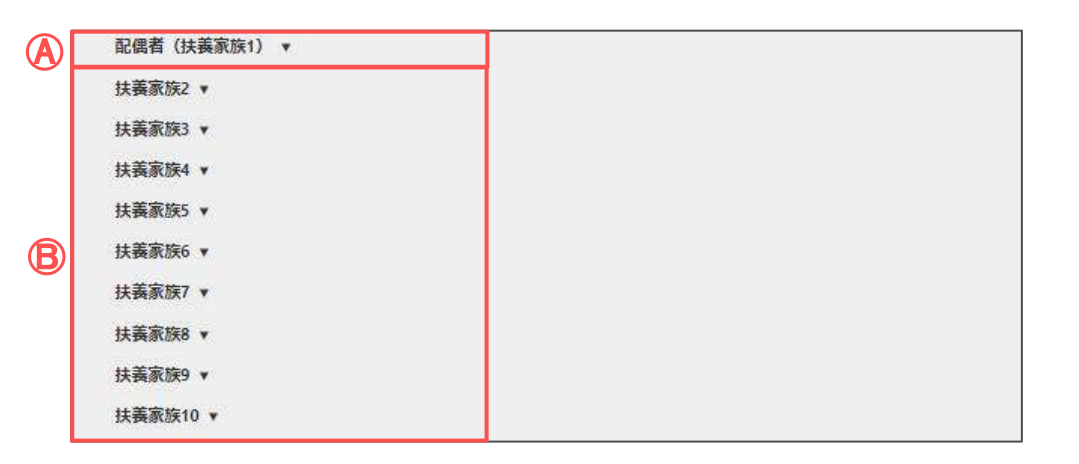

4. 扶養者情報を入力します。

【配偶者を登録する場合】

A「配偶者(扶養家族1)」欄に入力します。

【配偶者以外の扶養者を登録する場合】

B「扶養家族2~扶養家族10」欄に入力します。

※ ▼をクリックし入力項目を展開します。▲をクリックすることで入力項目を収束することが可能です。

| No         | 項目名     | 入力ポイント                                                                 |
|------------|---------|------------------------------------------------------------------------|
| 1          | 氏名      | 全角で入力します。<br>※氏名未入力の場合は、他の項目が入力されてあって<br>も登録内容は反映されません。必ず入力してくださ<br>い。 |
| $\bigcirc$ | 氏名フリガナ  | 半角かで入力します。                                                             |
| 3          | 基礎年金番号  | 10桁の番号を半角数字-(ハイフン)ありで入力します。                                            |
| 4          | 性別      | プルダウンから選択します。                                                          |
| 5          | 生年月日    | プルダウンから選択します。                                                          |
| 6          | 続柄      | プルダウンから選択します。                                                          |
| $\bigcirc$ | 年間収入    | 半角数字で入力します。                                                            |
| 8          | 職業      | 職業を入力します。                                                              |
| 9          | マイナンバー  | マイナンバーを登録する場合は入力します。                                                   |
| 10         | 資格確認書発行 | 必要な場合はチェックを入れます。                                                       |

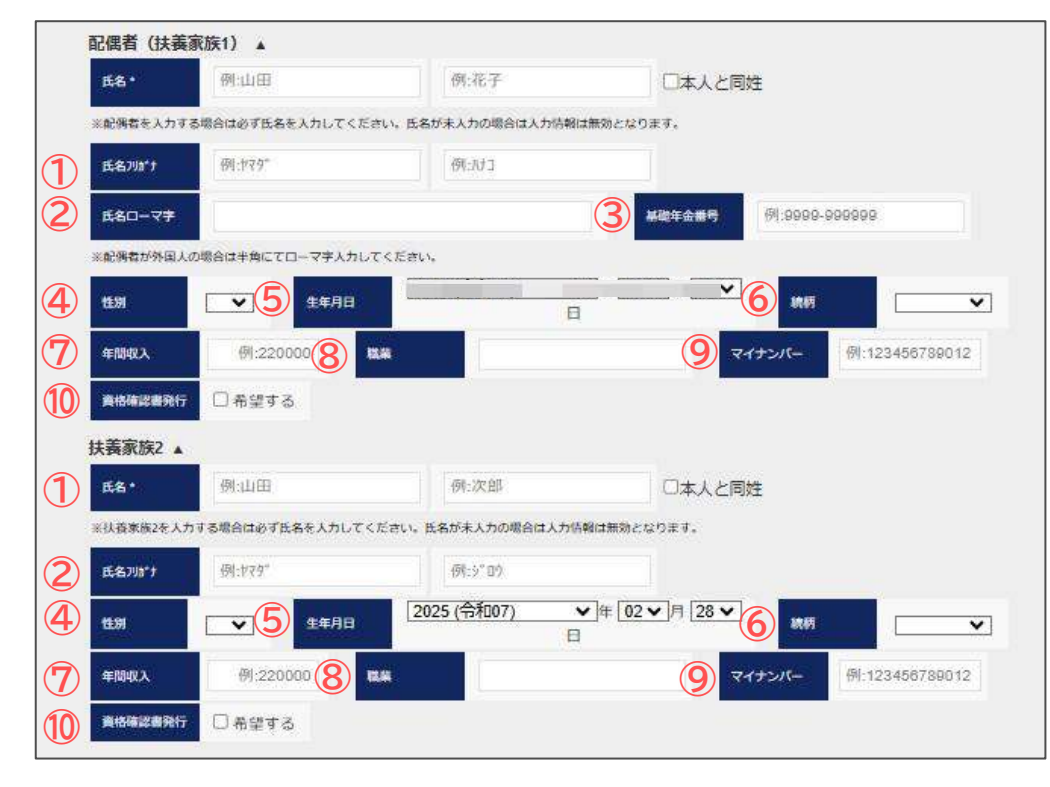

6. 社員が入社したので入社連絡する(4)

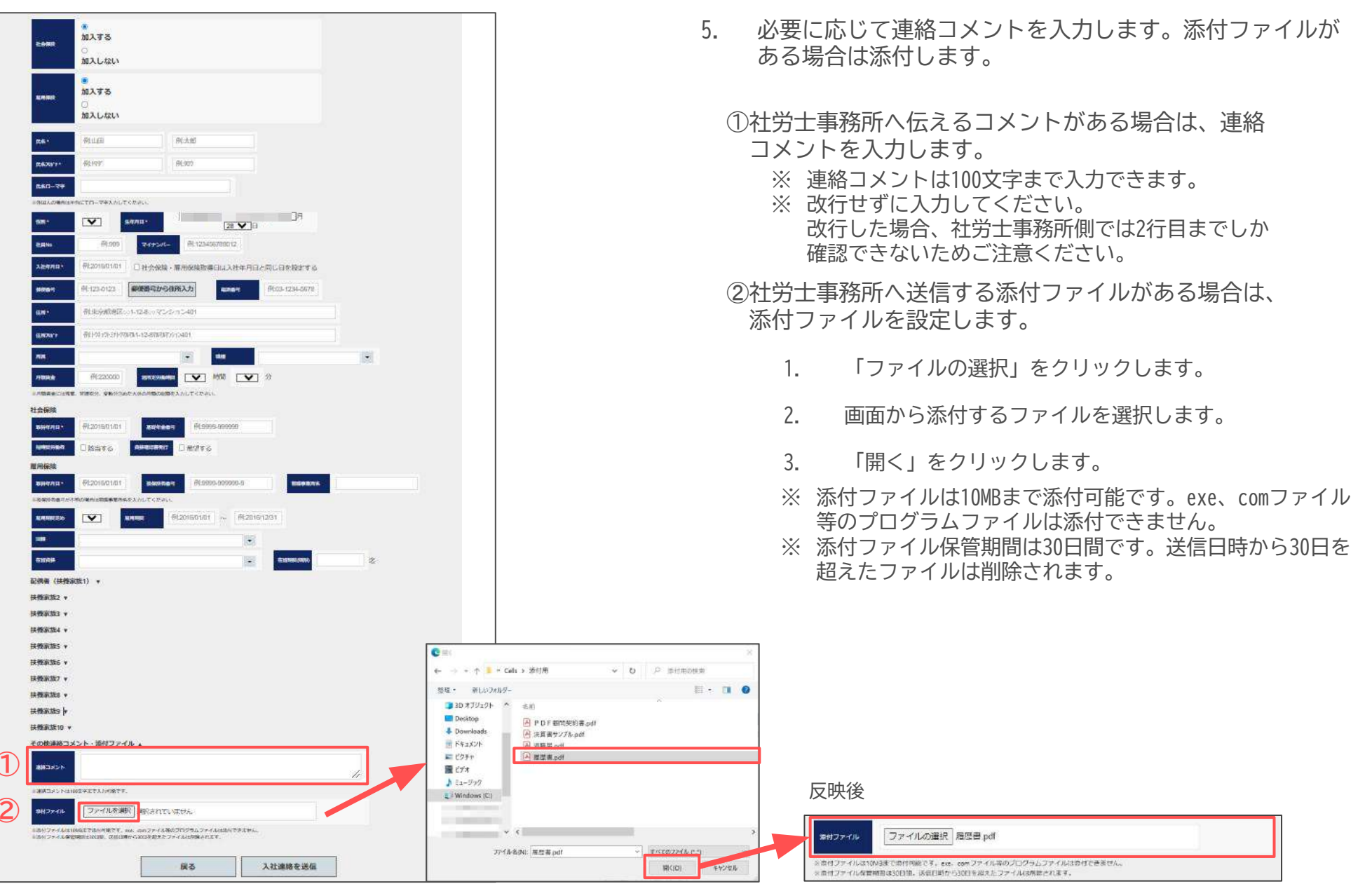

6. 社員が入社したので入社連絡する(5)

| @#24/1                        | mypage-co.cells.jp の内容                                                              |          |
|-------------------------------|-------------------------------------------------------------------------------------|----------|
| HIM                           |                                                                                     |          |
| rakne                         |                                                                                     | OK キャンセル |
| PHONESCORN                    | 0h                                                                                  |          |
| 記藏者(扶養家                       | £11) ▼                                                                              |          |
| 扶養宗族2 +                       | A                                                                                   |          |
| 扶護術族3 🔹                       |                                                                                     |          |
| 扶養宗族4 🔻                       |                                                                                     |          |
| 扶養素族\$ +                      |                                                                                     |          |
| 扶西米族6 +                       |                                                                                     |          |
| 扶養束族7 🔻                       |                                                                                     |          |
| 扶預承訴8 ▼                       |                                                                                     |          |
| 扶養家族9 +                       |                                                                                     |          |
| 扶養未族10 ¥                      |                                                                                     |          |
| その他産猪コメ                       | ント・第月ファイル 🔹                                                                         |          |
| HEXX5F                        | マイナンバーは後ほど重悠します。                                                                    | h.       |
| NAMORSHIELD                   | CTRCADET.                                                                           |          |
| 8H271A                        | ファイルの連邦 福田県 pit                                                                     |          |
| 1月11日27-01年13<br>1月11日27-016日 | VETTRONETT, 40 2007-01803075137-0180078500.<br>MDIXGNL 86600-0065800-27-0408020.87. |          |
|                               | 戻る 1 入社連綿者                                                                          | :XA      |

#### 送信完了後

| マイナンバーは毎時と遺稿します。                |   |
|---------------------------------|---|
|                                 |   |
|                                 | 4 |
|                                 |   |
| mil ファイル・ファイルが連邦 ファイルが連邦されていません |   |

### ※入力エラーがある場合

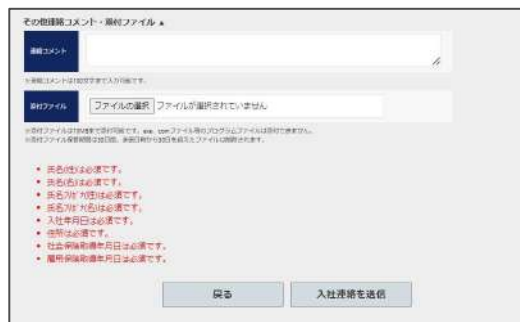

- 6. 入社連絡を送信します。
  - ①全ての入力が完了後、「入社連絡を送信」をクリックします。
  - ②入力エラーがない場合は確認メッセージが表示される ので、「OK」をクリックします。

※入力エラーがある場合は、エラーメッセージが表示され送信 されません。エラー内容を確認して修正後、再度「入社連絡 を送信」をクリックしてください。

③送信が完了すると完了メッセージが表示されます。

 ④続けて別の入社連絡をおこなう場合は、
 「続けて入社連絡作成」をクリックします。入力情報が クリアされた新規の入社連絡画面が表示されます。

- 入社連絡の送信が完了すると、連絡履歴画面から送信した連絡内容が確認できます(28ページ参照)。
- 添付したファイルは、ファイル管理から確認できます。
   内容には、「氏名入力値入社連絡添付ファイル」と
   登録されます。

| ≅ pdf             |
|-------------------|
| 医書pdf             |
| ファイル機能            |
| ルズ 太郎 入社連絡 添付ファイル |
| i i               |

7. 社員が退社したので退社連絡する(1)

| 民名                                                                                                    | PEINAN                                                                                                    | 驱                                                                                                    |                                                                                                  |                                                                      |                                                                                                    |                                                                                                    |                                              |                                            |                                                                                                    |                               |      |         |         |   |     |       |    |   |
|----------------------------------------------------------------------------------------------------|----------------------------------------------------------------------------------------------------|----------------------------------------------------------------------------------------------------|--------------------------------------------------------------------------------------------------|----------------------------------------------------------------------|----------------------------------------------------------------------------------------------------|----------------------------------------------------------------------------------------------------|----------------------------------------------|--------------------------------------------|----------------------------------------------------------------------------------------------------|-------------------------------|------|---------|---------|---|-----|-------|----|---|
|                                                                                                    |                                                                                                    |                                                                                                    | <u>[]</u> 4                                                                                      | 肝菌                                                                   |                                                                                                    |                                                                                                    | ~                                            | 現種                                         |                                                                                                    |                               |      | -       |         |   |     |       |    |   |
| 批年月日                                                                                                    | 供:2018                                                                                                    | w01/01 ~                                                                                                    | 例-201                                                                                            | 8/12/3                                                               | 1 年間                                                                                                    | ~                                                                                                    | ~                                            | <b>v</b>                                   | 主風者のみ                                                                                                    | ~                             | 旗出表示 |         |         |   |     |       |    |   |
| 1 0                                                                                                    | 56                                                                                                    | 社員No                                                                                                    | 12.81                                                                                            | 411                                                                  | <b>土年月日</b>                                                                                                    | 入社年                                                                                                    | <b>//</b> 0                                  | 盡社年月日                                      | 5¢ki                                                                                                    | 退社                            | 212  | 快量      | 保険      |   |     |       |    |   |
| fe                                                                                                    | 16 g                                                                                                    | 1                                                                                                    | 8                                                                                                | \$2                                                                  | 1955/08/01                                                                                                    | 1984/0                                                                                                    | 8/20                                         |                                            | 100万                                                                                                    | 121M                          | 史亚   | 供勤      | 22      |   |     |       |    |   |
| STUB                                                                                                    | 理想于                                                                                                    | 2                                                                                                    | ×                                                                                                | 67                                                                   | 1950/08/25                                                                                                    | 1934/0                                                                                                    | 6/29                                         |                                            | L HE 40                                                                                                    | 連続                            | 22   | ¥90     | RE      |   |     |       |    |   |
| 72                                                                                                    | k m                                                                                                    | 5                                                                                                    | **                                                                                               | 5/                                                                   | 1930/07/04                                                                                                    | 1984/0                                                                                                    | 2/29                                         |                                            | 100 200                                                                                                    | 39.08                         | #:M  | an an   | R.E.    |   |     |       |    |   |
| E                                                                                                    | 前和美                                                                                                    | 5                                                                                                    | 5                                                                                                | 67                                                                   | 1950/07/20                                                                                                    | 1934/0                                                                                                    | 5/29                                         |                                            | 18.2                                                                                                    | 100.84                        | **   | 22.26   | 27      |   |     |       |    |   |
| (PE                                                                                                    | 5 晒一                                                                                                    | 7                                                                                                    | 55                                                                                               | та                                                                   | 1946/02/01                                                                                                    | 2007/0                                                                                                    | 2/23                                         |                                            | 14.55                                                                                                    | 10.14                         | 安臣   | 先助      | 22      |   |     |       |    |   |
| 184                                                                                                    | ₩ 純男                                                                                                    | 0                                                                                                    | 55                                                                                               | 60                                                                   | 1957/05/12                                                                                                    | 1998/1                                                                                                    | 2/01                                         |                                            | 112.28                                                                                                    | 連絡                            | 東更   | 興致      | RE      |   |     |       |    |   |
| 坂本                                                                                                    | \$ 秀樹                                                                                                    | 9                                                                                                    | 男                                                                                                | 54                                                                   | 1953/04/25                                                                                                    | 1988/1                                                                                                    | 1/15                                         |                                            | 16.2                                                                                                    | 連結                            | 変更   | 异動      | 安更      |   |     |       |    |   |
| 井橋                                                                                                    | 度友美                                                                                                    | 12                                                                                                    | 13                                                                                               | 54                                                                   | 1954/08/05                                                                                                    | 1990/0                                                                                                    | 5/12                                         |                                            | 182.38                                                                                                    | 遊城                            | 東臣   | 飛動      | 安王      |   |     |       |    |   |
| 3 加                                                                                                    | 古修                                                                                                    | 13                                                                                                    | 另                                                                                                | 70                                                                   | 1947/07/21                                                                                                    | 1994/1                                                                                                    | 2/10                                         |                                            | 喧嚣                                                                                                    | 速精                            | 東更   | 異動      | 安更      |   |     |       |    |   |
| 0                                                                                                    |                                                                                                    |                                                                                                    |                                                                                                  | _                                                                    |                                                                                                    | 12                                                                                                    | 3 6 5                                        |                                            |                                                                                                    |                               |      |         |         |   |     |       |    |   |
|                                                                                                    |                                                                                                    | 厌る                                                                                                    |                                                                                                  |                                                                      | マイナンバー                                                                                                    | 出力                                                                                                    | E                                            | xcel表示/b                                   | 出力                                                                                                    | <b>夕信</b> 坊                   | 音名簿出 | h       |         |   |     |       |    |   |
|                                                                                                    |                                                                                                    |                                                                                                    |                                                                                                  |                                                                      |                                                                                                    |                                                                                                    |                                              |                                            |                                                                                                    |                               |      |         |         |   |     |       |    |   |
|                                                                                                    |                                                                                                    |                                                                                                    | 250                                                                                              |                                                                      |                                                                                                    |                                                                                                    |                                              |                                            |                                                                                                    |                               |      |         |         |   |     |       |    |   |
| 務管理                                                                                                    | 理/退                                                                                                    | 社連邦                                                                                                    | ä                                                                                                |                                                                      |                                                                                                    |                                                                                                    |                                              |                                            |                                                                                                    |                               |      |         |         |   |     |       |    |   |
|                                                                                                    |                                                                                                    |                                                                                                    |                                                                                                  |                                                                      |                                                                                                    |                                                                                                    |                                              |                                            |                                                                                                    |                               |      |         |         |   |     |       |    |   |
| 氏名                                                                                                    |                                                                                                    |                                                                                                    | 1                                                                                                | 井原                                                                   |                                                                                                    |                                                                                                    |                                              | 友美                                         |                                                                                                    |                               |      |         | 社員No    |   |     |       | 12 |   |
| 11-115                                                                                                    | 1                                                                                                    |                                                                                                    |                                                                                                  | m i                                                                  | 440                                                                                                    | 80                                                                                                    |                                              |                                            | 014/01                                                                                                    | /05                           |      | 291-0-P | (A)     |   | 100 | 0/05/ | 12 |   |
|                                                                                                    |                                                                                                    |                                                                                                    | _                                                                                                | 2                                                                    |                                                                                                    | 10                                                                                                    |                                              |                                            | 504/01                                                                                                    | 703                           |      |         | <i></i> | _ | 123 | 0.037 | 14 |   |
| 社会                                                                                                    | 保険取得                                                                                                    | 鮮年月日                                                                                                    |                                                                                                  |                                                                      |                                                                                                    |                                                                                                    | 社会                                           | 676 8 9                                    | 年月日                                                                                                    |                               |      |         |         |   |     |       |    |   |
| 義府                                                                                                    | <b>KAR</b> I                                                                                                    | <del>年</del> 月6                                                                                                    |                                                                                                  | ົ                                                                    | 05/12                                                                                                    |                                                                                                    | NU.F                                         | (ARAMIN                                    | 年月日                                                                                                    |                               |      |         |         |   |     |       |    |   |
| PORT                                                                                                    | (18)                                                                                                    |                                                                                                    | 4                                                                                                | 2                                                                    | লনহ                                                                                                    | 西·90 4 2                                                                                                   |                                              |                                            |                                                                                                    | -<br>1#302                    |      |         |         |   |     |       |    |   |
|                                                                                                    |                                                                                                    |                                                                                                    |                                                                                                  |                                                                      | Contraction of the local division of the local division of the loc                                                                                                    | 104 J. 10. 2020                                                                                            | CA                                           |                                            |                                                                                                    | 000002                        |      |         |         |   |     |       |    |   |
|                                                                                                    |                                                                                                    |                                                                                                    | - 22                                                                                             |                                                                      |                                                                                                    |                                                                                                    |                                              | - 3                                        |                                                                                                    |                               |      |         |         |   |     |       |    |   |
| :080                                                                                                    | 488 g                                                                                                    |                                                                                                    | 20                                                                                               | 高く                                                                   | 2016/01/0                                                                                                    |                                                                                                    | ٦                                            | 3                                          |                                                                                                    |                               |      |         |         |   |     |       |    |   |
| 38                                                                                                    | 年月日・                                                                                                    | •                                                                                                    |                                                                                                  | 朔2                                                                   | 2016/01/0                                                                                                    | 1                                                                                                    | ו                                            | 3                                          |                                                                                                    |                               |      |         |         |   |     |       |    |   |
| 388<br>Mil                                                                                                    | 年月日・<br>理由・                                                                                                    |                                                                                                    |                                                                                                  |                                                                      | 2016/01/0                                                                                                    | 1                                                                                                    | כ                                            | 3                                          |                                                                                                    |                               |      |         | 4       |   |     |       |    |   |
| 3802<br>M152                                                                                                    | 年月日・<br>理由・                                                                                                    |                                                                                                    |                                                                                                  | 與公                                                                   | 2016'01/0                                                                                                    | 1                                                                                                    | כ                                            | 3                                          |                                                                                                    |                               |      |         | 4       |   |     |       |    |   |
| 退数<br>推载<br>具体                                                                                                    | 年月日,<br>理由,                                                                                                    | 64214                                                                                                    |                                                                                                  | -                                                                    | 2016/01/0                                                                                                    | 1                                                                                                    | ]                                            | 3                                          |                                                                                                    |                               |      |         | 4       |   |     |       |    |   |
| ista<br>Mitt<br>Mitt<br>Mitt                                                                                                    | 年月日・<br>理由・<br>約な機構<br>原文付                                                                                                    | •<br>\$喋曲                                                                                                    |                                                                                                  | <u></u><br>祭之                                                        | 2016/01/0                                                                                                    | 1                                                                                                    | וב                                           | 3                                          |                                                                                                    |                               |      |         | 4       |   |     |       |    |   |
| 。<br>泉歌<br>林歌<br>泉歌<br>泉歌<br>泉歌<br>泉歌<br>泉歌<br>日<br>秋歌<br>名<br>二<br>一<br>八<br>二<br>一<br>八<br>二<br>一<br>八<br>二<br>一<br>一<br>一<br>二<br>一<br>一<br>一<br>一<br>一<br>一<br>一<br>一<br>一<br>一<br>一<br>一<br>一                                                                                                    | 年月日・<br>理由・<br>約な増報<br>第文付<br>保険を3                                                                                                    | 0ϵ<br>t⊊utu                                                                                                    | 1<br>1<br>1<br>1<br>1<br>1<br>1<br>1<br>1<br>1<br>1<br>1<br>1<br>1<br>1<br>1<br>1<br>1<br>1      | - 例:2<br>業費4                                                         | 2016'01/0<br>•                                                                                                    | 1<br>D (09                                                                                                 |                                              | 3                                          | BIRGY                                                                                                    | + 20.                         |      |         | 4       |   |     |       |    |   |
| 混数 <br> 推数<br> 具体 <br> <br> ※花用<br>  加数                                                                                                    | 年月日・<br>増由・<br>約な増す<br>原文付<br>保険モ1<br>原送り9                                                                                                    | ₩2#<br>1/30/10<br>1/30/10                                                                                                    | <br> <br> <br> <br> <br>                                                                         | - 例 2<br>業費却                                                         | 0/10/01/0<br>۲<br>۲<br>۲<br>۲<br>۲<br>۲<br>۲<br>۲                                                                                                    | 1                                                                                                    |                                              | 3                                          | BURGY                                                                                                    | F.#U4                         |      |         | 4       |   |     |       |    |   |
| 38数<br>14数<br>用件                                                                                                    | 年月日・<br>理由・<br>約24編章<br>原文付<br>保険主部<br>原送り9                                                                                                    | •<br>•<br>•<br>•<br>•<br>•<br>•                                                                                                    | ]<br>]<br>]<br>]<br>]<br>]<br>]                                                                  |                                                                      | 2016/01/0<br>¥<br>IM&@2/1                                                                                                    | 1<br>1<br>1<br>1<br>1<br>1<br>1<br>1<br>1<br>1                                                             | <b>]</b>                                     | 3                                          | BURGY                                                                                                    | Fau.                          |      |         | 4       |   |     |       |    |   |
| 退款<br>離裝<br>與体<br>熱就<br>態改                                                                                                    | 年月日・<br>理由・<br>約な増等<br>原文付<br>保険在町                                                                                                    | 64200<br>5440-70<br>5<br>5000<br>1<br>5000                                                                                                    | ]<br>]<br>]<br>]<br>]<br>]<br>]<br>]                                                             |                                                                      | 2018'01/0<br>¥<br>¥#%%%2ft<br>¥                                                                                                    | 1<br>7 (09                                                                                                 | <b>]</b>                                     | 3                                          | Biller of a                                                                                                    | ► #UL                         |      |         | 4       |   |     |       |    |   |
| 」月数<br>触数<br>現体<br>熱数<br>※写用<br>般数<br>をお<br>会<br>とお会                                                                                                    | 年月日・<br>理由・<br>前な編年<br>原文化<br>保険モロ<br>保険工程<br>保険工程                                                                                                    | 012214)<br>01440-710<br>1<br>51664<br>1044-0710                                                                                                    | ]<br> ]<br> ]<br> ]<br> ]<br> ]<br> ]                                                            | - 例之<br>業費は<br>業費の                                                   | 2016/01/0<br>1前低职公付<br>1<br>1<br>1<br>1<br>1<br>1<br>1<br>1<br>1<br>1<br>1<br>1<br>1<br>1<br>1<br>1<br>1<br>1<br>1                                                                                                    | 1<br>1 10#                                                                                                 | J. 189                                       | 3<br>• • • • •                             | 可能での                                                                                                    | 下さい。<br>9Kして下:                | ÷υ.  |         | 4       |   |     |       |    |   |
| <ul> <li>1.8歳</li> <li>相応</li> <li>第二</li> <li>第二</li>     &lt;</ul>                          | 年月日・<br>増由・<br>第文付<br>第文付<br>第次付<br>第二<br>第二<br>第二<br>第二<br>第二<br>第二<br>第二<br>第二<br>第二<br>第二<br>第二<br>第二<br>第二                                                                                                    | <ul> <li>()</li> <li>()</li> <li< td=""><td>ן<br/>נשפי<br/>ן<br/>נשפי</td><td></td><td>2018/01/0</td><td>1<br/>1<br/>0 # 10 #</td><td>-10¢)</td><td>. 16#</td><td>1 tv.4 til<br/>1014 r 2</td><td>下さい。</td><td>άu,</td><td></td><td>4</td><td></td><td></td><td></td><td></td><td></td></li<></ul>                                                                                                    | ן<br>נשפי<br>ן<br>נשפי                                                                           |                                                                      | 2018/01/0                                                                                                    | 1<br>1<br>0 # 10 #                                                                                         | -10¢)                                        | . 16#                                      | 1 tv.4 til<br>1014 r 2                                                                                                    | 下さい。                          | άu,  |         | 4       |   |     |       |    |   |
| 288.<br>相等<br>用件<br>第一<br>第一<br>第<br>第<br>第<br>第<br>第<br>第<br>第<br>章<br>第<br>章<br>第<br>章<br>第<br>章<br>第<br>章<br>章<br>第<br>章<br>章<br>第<br>章<br>章<br>第<br>章<br>章<br>章<br>章<br>章<br>章<br>章<br>章<br>章<br>章<br>章<br>章<br>章<br>章<br>章<br>章<br>章<br>章<br>章<br>章                                                                                                    | 年月日1<br>増由 ・ 、 、 、 、 、 、 、 、 、 、 、 、 、 、 、 、 、 、                                                                                                    | 9年日<br>10月07日<br>1<br>1月11日<br>1月11日<br>1月111日<br>1月111日<br>1月111日<br>1月111日<br>1月111日<br>1月111<br>1月111<br>1月111<br>1月111<br>1月111<br>1月111<br>1月111<br>1月1111<br>1月1111<br>1月1111<br>1月1111<br>11111<br>11111<br>11111<br>11111<br>11111<br>11111 | ]<br>געפיי<br>געפיי<br>געפיי                                                                     |                                                                      | 2016/01/0                                                                                                    | 1<br>1<br>1<br>1<br>1<br>1<br>1<br>1<br>1<br>1                                                             | 1.02                                         | 3<br>••••                                  | ी मन्द्रम्<br>स्वासल इ                                                                                                    | FEU.<br>BRUTFI                | ÷.   |         | 4       |   |     |       |    |   |
| 泉観<br>補載<br>単和<br>の<br>の<br>石川<br>の<br>の<br>石川<br>し<br>和<br>取<br>の<br>の<br>の<br>の<br>の<br>の<br>の<br>の<br>の<br>の<br>の<br>の<br>の                                                                                                    | 年月日11<br>理由・<br>あな増算<br>算文付<br>保険です<br>保険です<br>に<br>の<br>に<br>の<br>の<br>の<br>増算<br>の<br>の<br>の<br>増算<br>の<br>の<br>の<br>増加<br>の<br>の<br>の<br>の<br>の<br>の<br>の<br>の<br>の<br>の<br>の<br>の<br>の<br>の<br>の                                                                                                    | ・<br>Reputu<br>t<br>t<br>Reputu<br>Reputu                                                                                                    | )]<br>()<br>()<br>()<br>()<br>()<br>()<br>()<br>()<br>()<br>()<br>()<br>()<br>()                 |                                                                      | 2016/01/0                                                                                                    | 1<br>1<br>1<br>1<br>1<br>1<br>1<br>1<br>1<br>1                                                             | - 16#1                                       | 3<br>▼<br>17#                              | 」<br>如本的                                                                                                    | 下さい。                          | đu.  |         | 4       |   |     |       |    |   |
| 3月間<br>前間<br>用件<br>約期<br>2日<br>前間<br>2日<br>前間<br>2日<br>前間<br>第二<br>第二<br>第二<br>第二<br>第二<br>第二<br>第二<br>第二<br>第二<br>第二<br>第二<br>第二<br>第二                                                                                                    | 年月日日<br>増由<br>あの構築<br>東文付<br>原連ちりラ<br>保険化し<br>日本ント                                                                                                    | atta<br>Array<br>t<br>Marty<br>t<br>Array<br>t<br>Array                                                                                                    | і<br>і<br>і<br>і<br>і<br>і<br>і<br>і<br>і<br>і<br>і<br>і<br>і<br>і<br>і<br>і<br>і<br>і<br>і      |                                                                      | 2016:01/0<br>2016:01/0<br>2016:0 | 1<br>1<br>1<br>1<br>1<br>1<br>1<br>1<br>1<br>1                                                             | 100                                          | 3                                          | ी करने<br>स्वास्त र                                                                                                    | 下さい。                          | ŧυ,  |         | 4       |   |     |       |    |   |
| <ul> <li>1月前</li> <li>1月前</li></ul> | 年月日・<br>増由・<br>第文付<br>単数<br>年月日・<br>第文付<br>単本<br>一<br>二<br>スンド<br>二<br>スンド                                                                                                    |                                                                                                    | 1<br>1<br>1<br>1<br>1<br>5<br>1<br>5<br>1<br>1<br>1<br>5<br>1<br>1<br>1<br>1<br>1<br>1<br>1<br>1 | - 例2<br>- 単数<br>- 単数<br>- 単数<br>- 単数<br>- 単数<br>- 単数<br>- 単数<br>- 単数 | 2016:01/0                                                                                                    | 1<br>1<br>1<br>1<br>1<br>1<br>1<br>1<br>1<br>1<br>1<br>1                                                   | )<br>1. H                                    | 3<br>• • • • • • • • • • • • • • • • • • • | 可なを知                                                                                                    | 下さい。                          | t.   |         | 4       |   |     |       |    | * |
| [38]<br>用載<br>用作<br>修理用<br>加載<br>227月<br>224<br>224<br>224<br>224<br>224<br>224<br>224<br>224<br>224<br>22                                                                                                    | 年月日・<br>雪山 ・<br>第二次 付<br>第二次 付<br>第二次 つ<br>二次 ント<br>二次 ント                                                                                                    |                                                                                                    | ]]<br> ]<br> ]<br> ]<br> ]<br>  <br>  <br>                                                       |                                                                      | 2018/01/0                                                                                                    | 1<br>1<br>1<br>1<br>1<br>1<br>1<br>1<br>1<br>1<br>1                                                        | <b>1</b>                                     | 3                                          | ी करुखा<br>श्वासल् ४                                                                                                    | 下市に、                          | ÷.   |         | 4       |   |     |       |    |   |
| 38章<br>州電<br>県休<br>総容用<br>州電<br>総容用<br>州電<br>総容用<br>州電<br>総称<br>241章<br>244<br>(注意)<br>(注意)                                                                                                    | 年月日<br>・<br>・<br>・<br>・<br>・<br>の<br>の<br>本<br>年<br>・<br>・<br>・<br>の<br>の<br>本<br>年<br>・<br>・<br>の<br>の<br>本<br>年<br>・<br>・<br>の<br>の<br>本<br>年<br>・<br>・<br>の<br>の<br>本<br>年<br>・<br>・<br>の<br>の<br>本<br>年<br>・<br>・<br>の<br>の<br>本<br>年<br>・<br>・<br>の<br>の<br>作<br>・<br>・<br>の<br>の<br>作<br>・<br>・<br>の<br>の<br>作<br>・<br>・<br>・<br>・<br>・<br>・<br>・<br>・<br>・<br>・<br>・<br>・<br>・ |                                                                                                    | )]<br>                                                                                           | -<br>-<br>-<br>-<br>-<br>-<br>-<br>-<br>-<br>-<br>-<br>-<br>-<br>-   | 2016/01/0<br>マ<br>マ<br>マ<br>い<br>歌です。                                                                                                    | 1<br>1<br>1<br>1<br>1<br>1<br>1<br>1<br>1<br>1<br>1<br>1<br>1<br>1                                         | л. н<br>неві                                 | 3<br>× (不要<br>ル力型)                         | JUHUX<br>JDFJ<br>Rein、                                                                                                    | 下市に、                          | σι.  |         | 4       |   |     |       |    |   |
| 部語<br>本部<br>本部<br>第二<br>第二<br>第二<br>第二<br>第二<br>第二<br>第二<br>第二<br>第二<br>第二                                                                                                    | 年月日・<br>増由<br>第 次<br>4<br>第 次<br>4<br>(<br>(<br>)<br>第 次<br>4<br>)<br>5<br>)<br>(<br>)<br>(<br>)<br>)<br>)<br>)<br>)<br>)<br>)<br>)<br>)<br>)<br>)<br>)<br>)                                                                                                    |                                                                                                    | ]]<br>אמפיי<br>געפיי<br>געפיי<br>געפיי                                                           |                                                                      | <ul> <li>マークション (1990)</li> <li>マークション (1993)</li> <li>マークション (1993)</li> <li>マークション</li></ul>                                                                                                    | 1<br>)<br>1<br>2<br>3<br>3<br>3<br>3<br>3<br>3<br>3<br>3<br>3<br>3<br>3<br>3<br>3<br>3<br>3<br>3<br>3<br>3 | ファイ<br>ファイ<br>ファイ<br>ファイ<br>ファイ<br>ファイ<br>カン | 3<br>• • • • • • • • • • • • • • • • • • • | 週HuX<br>1かそ初<br>尺され、                                                                                                    | 下さい。<br>秋して下<br>こいませ          | th.  | ttAs    | 4       |   |     |       |    |   |
| 3.8年<br>月二日<br>(11日)<br>(11日)<br>(11)<br>(11                                         | 年月日<br>・<br>中日日<br>・<br>第<br>本<br>七<br>第<br>末<br>七<br>日<br>・<br>、<br>第<br>末<br>七<br>日<br>・<br>、<br>二<br>本<br>ン<br>パ<br>二<br>二<br>よ<br>ン<br>パ<br>二<br>二<br>、<br>、<br>、<br>、<br>、<br>、<br>、<br>、<br>、<br>、<br>、<br>、<br>、                                                                                                    | 19世日<br>日日<br>日日<br>日日<br>日日<br>日日<br>日日<br>日日<br>日日<br>日日                                                                                                    | 1]<br>1300<br>1310<br>1310<br>1310<br>1310<br>1310<br>1310<br>13                                 |                                                                      | 2016001/0<br>2月福泉2付1<br>マ<br>1<br>1<br>日歳です。<br>-<br>-<br>マ<br>イルの                                                                                                    | 1<br>か「00号<br>日<br>日<br>日<br>日<br>日<br>日<br>日<br>日<br>日<br>日<br>日<br>日<br>日<br>日<br>日<br>日<br>日<br>日       | ファイ<br>ファイ<br>調約た                            | 3<br>•••<br>. 1+**<br>. 1+**               | 2回来して<br>3回来して<br>3回来した<br>3回来した<br>3<br>3<br>3<br>3<br>3<br>3<br>3<br>3<br>3<br>3<br>3<br>3<br>3<br>3<br>3<br>3<br>3<br>3<br>3 | 下さい。<br>たさいませ<br>ていませ<br>イルはか | th.  | ttA.    | 4       |   |     |       |    |   |

社員が退社した際に、社労士事務所への退社連絡がおこなえます。 連絡内容をもとに、雇用保険、社会保険の各種手続きをおこないます。

\*表示のある項目は必須項目です。未入力の場合はエラーとなりますの でご注意ください。

- 1. 社員情報一覧画面を開き、対象社員の退社「連絡」をクリックします。選択対象社員の退社連絡画面へ遷移します。
- 退職年月日を入力します。
   ※テキストをクリックするとカレンダーが表示されます。
- 退職理由をプルダウンから選択します。
   ※該当する選択肢がない場合はその他を選択し、具体的な離職 理由欄に理由を入力します。
- 4. その他任意項目を必要に応じて入力します。
  - ①雇用保険を取得している場合は、離職票交付、離職票送り先を 選択してください。
  - ②社会保険を取得している場合は、健康保険任意継続を選択して ください。
  - ③離職票の送付先が本人で登録住所と異なる場合は入力して ください。

7. 社員が退社したので退社連絡する(2)

|                   | PLAN IN                                                            |
|-------------------|--------------------------------------------------------------------|
| 1M :              | 男 全年月日 1984/03/05 入社年月日 1990/05/12                                 |
|                   | 1990/05/12 社会保持意大学行日                                               |
|                   | 1990/05/12 電力保護機械研目                                                |
| 890 <b>5</b>      | 名古厚市北区高速52-3 HRUT72/42平安通302                                       |
| <b>在</b> 现在月日。    | 2022/08/31                                                         |
| (19)64 ·          | 白己都会                                                               |
| R体的信息器型由 -        | 転題のため                                                              |
| <b>1</b> 期間交付     | (2)<br>(2)<br>(2)<br>(2)<br>(2)<br>(2)<br>(2)<br>(2)<br>(2)<br>(2) |
| 「中京都を取得している故      | (業務は希覯教文の)が「(の書)」「「不差」の改正的()、て下さい。                                 |
| RUNA DS           | <u>4</u> ↓ ▼                                                       |
| NUMBER OF STREET, | 不要 ◆                                                               |
| neemensor ooa     | (Anizandokarmani (1999) - Temi internet, tracto                    |
| 1987 LAUSEA       | 爱知识小说市会田町1000                                                      |
| 883×>+            | 際稿単口本人宅へ郵送してください。                                                  |
| 単原コメン14±100文字は    | TAbutérr,                                                          |
|                   |                                                                    |

#### 送信完了後

| 19477416                    | ファイルの道択ファイル                                      | しが適択されていません                        |
|-----------------------------|--------------------------------------------------|------------------------------------|
| ※即付ファイルは10MB<br>※即付ファイル#算期】 | まで赤村可能です。mod. comファイル等の<br>dは30日間、広告日時から30日を見えたフ | Dプログラムファイルは条付できません。<br>テイルは相談されます。 |
|                             | (3)                                              | 送信処理が完了しました。                       |
|                             |                                                  | =2                                 |

### ※入力エラーがある場合

| BH3>41.                                     | ルの業況 ファイルが運用されていまた                                    | th.     |
|---------------------------------------------|-------------------------------------------------------|---------|
| ×時付ファイルは100月まで約付回転です<br>※時付ファイル体管構整は30日間、低価 | L.exe.comファイル層のプログラムファイルは参<br>目前からXIDを超えたファイルは相逢されます。 | ft###4  |
| <ul> <li>         ・</li></ul>               |                                                       |         |
|                                             | 戻る                                                    | 退社連絡を送信 |

5. 退社連絡を送信します。

①全ての入力が完了後、「退社連絡を送信」をクリック します。

※連絡コメント、添付ファイルの入力方法は<u>16ページ</u>を ご参照ください。

②入力エラーがない場合は確認メッセージが表示されるの で、「OK」をクリックします。

※入力エラーがある場合は、エラーメッセージが表示され 送信はされません。エラー内容を確認して修正後、再度 「退社連絡を送信」をクリックしてください。

③送信が完了すると完了メッセージが表示されます。

- 退社連絡の送信が完了すると、連絡履歴画面から送信した 連絡内容が確認できます(28ページ参照)。
- 添付したファイルは、ファイル管理から確認できます。
   内容には、「氏名入力値 退社連絡 添付ファイル」と登録 されます。

| アイル詳細内容 |                                |   |
|---------|--------------------------------|---|
| MUE .   | 12G                            |   |
| ファイル名   | 過離屈 <sub>e</sub> odf<br>ファイル機能 |   |
| 内容      | 井原 友美 退社遺稿 添付ファイル              | 4 |

# 8. 社員の住所、姓が変更したので連絡する(1)

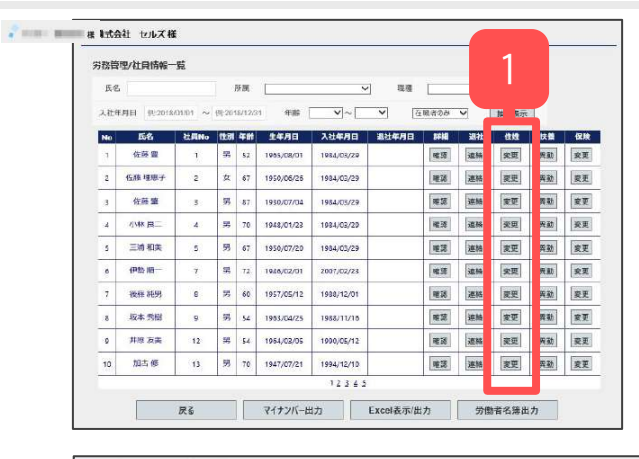

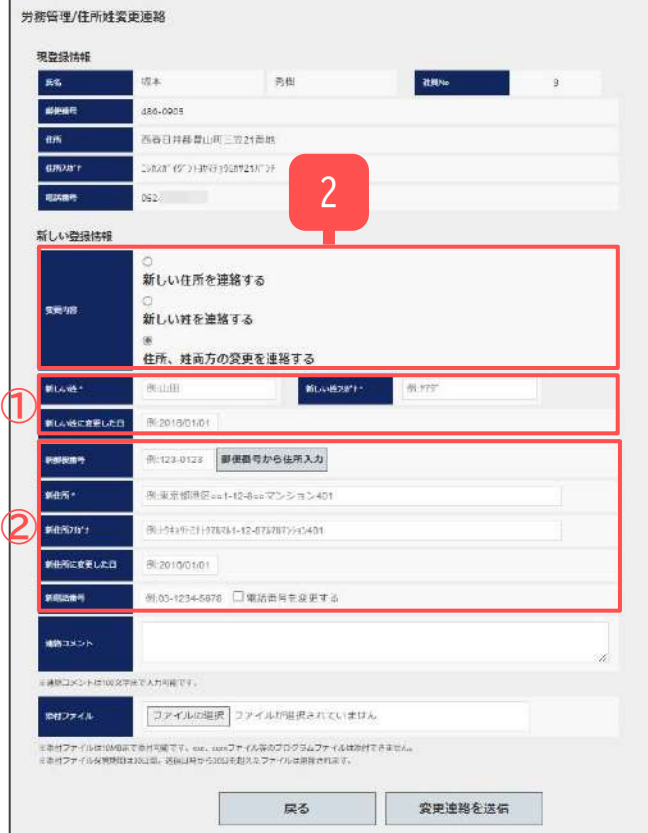

社員が結婚、離婚、引越し等で住所や姓が変更した際に、社労 士事務所への変更連絡がおこなえます。連絡内容をもとに、雇 用保険、社会保険の各種手続きをおこないます。

# \*表示のある項目は必須項目です。未入力の場合はエラーとなりますのでご注意ください。

- 1. 社員情報一覧画面を開き、対象社員の住姓「変更」をクリック します。選択対象社員の住所姓変更連絡画面へ遷移します。
- 変更内容を選択します。
   ※変更内容を切り替えると、切り替える前に入力した内容はクリア されます。
  - 「新しい住所を連絡する」選択時は、新しい姓入力項目は 非表示となり入力できません。
  - ②「新しい姓を連絡する」選択時は、新しい住所入力項目は 非表示となり入力できません。

# 8. 社員の住所、姓が変更したので連絡する(2)

| 2541842              |                                                                                                    |                      |         | 4  |     |
|----------------------|----------------------------------------------------------------------------------------------------|----------------------|---------|----|-----|
| <b>8</b> )           | 坂本                                                                                                    | 秀樹                   | 社員No    | 9  |     |
| <b>校新</b> 写          | 486-0905                                                                                                    |                      |         |    |     |
| 新                    | 西秦日井郡豊山町三                                                                                                    | Ξ.9.                 |         |    |     |
| 987111° <del>1</del> | 258281 (910) 4970 (910)                                                                                                    | 239.                 |         |    |     |
| 結婚9                  | 052-                                                                                                    |                      |         |    |     |
| しい登録情報               |                                                                                                    |                      |         |    |     |
| 更中的                  | <ul> <li>新しい住所を運</li> <li>新しい姓を連絡</li> <li>・</li> <li>・</li></ul> | 絡する<br>する<br>変更を運絡する |         |    |     |
| iLunte*              | 小楼                                                                                                    | 2 #FLA 18870019      | • 306   |    |     |
| にい数に変更した日            | 2022/10/24                                                                                                    |                      |         |    |     |
| <b>10/236</b> /3     | 485-0814                                                                                                    | 時後番号から住所入力           |         |    | ]   |
| <del>ند</del>        | 爱知恩小牧市古雅                                                                                                    | 1111                 |         | 11 |     |
| ice.Rryw*J           | %L645JC49JB*                                                                                                    |                      |         | 1  |     |
| 祖所に変更した日             | 2022/10/24                                                                                                    |                      |         |    |     |
| akag                 | 012-345-6789                                                                                                    | ☑ 総話論号を変更する          |         |    |     |
| 调制在所                 | ☑ 配得着も新住所                                                                                                    | 変更のため国民年金第3号手術       | 読さが必要   |    |     |
| 総コメント                | 妻子になるため姓                                                                                                    | と住所が変更になりました。        |         |    |     |
| 時コメントは100文?          | たて入力可能です。                                                                                                    |                      |         |    | 3K) |
| 約ファイル                | 「ファイルの違択                                                                                                    | ファイルが選択されていま         | th.     |    |     |
| 制ファイルは1048末          | C16409877. and. com                                                                                                    | ファイル時のプログラムファイルよる    | MCSEPA. |    |     |

住所姓変更連絡の入力します。
 ※「住所、姓両方の変更を連絡する」選択時を例に説明します。

### 必須入力項目

| No | 項目名      | 入力ポイント                                                                                                    |
|----|----------|----------------------------------------------------------------------------------------------------|
| 1  | 新しい姓     | 全角で入力します。                                                                                                    |
| 2  | 新しい姓フリガナ | 半角かで入力します。                                                                                                    |
| 3  | 新住所      | 新郵便番号を入力後「郵便番号から住所入力」をクリッ<br>クすると該当する住所、住所フリガナが設定されます。<br>郵便番号入力時は-(ハイフン)ありで入力します。<br>建物名を区切る半角全角スペースは入力しないでください。 |

### 任意入力項目 ※その他の任意項目も必要に応じて入力してください。

| No         | 項目名            | 入力ポイント                                                                           |
|------------|----------------|----------------------------------------------------------------------------------|
| 4          | 新しい姓に変<br>更した日 | 新しい姓に変更した日を入力します。変更日が不明な場<br>合は社員から連絡があった日などを入力します。テキス<br>トをクリックするとカレンダーが表示されます。 |
| 5          | 新住所フリガナ        | 半角かで入力します。<br>建物名を区切る半角全角スペースは入力しないでくださ<br>い。                                    |
| 6          | 新住所に変更<br>した日  | 新住所に変更した日を入力します。変更日が不明な場合<br>は社員から連絡があった日などを入力します。テキスト<br>をクリックするとカレンダーが表示されます。  |
| $\bigcirc$ | 新電話番号          | 「電話番号を変更する」にチェックを入れて入力しま<br>す。                                                   |
| 8          | 配偶者住所          | 配偶者が登録されている場合に項目が表示されます。初<br>期値はチェックが入っている状態のため、配偶者住所に<br>変更がない場合はチェックを外します。     |

## 8. 社員の住所、姓が変更したので連絡する(3)

| 傍管埋/住所姓发<br>現登課情報             | mypage-co.cells.jp の内谷<br>変更連絡を送信します。                                                                         |
|-------------------------------|----------------------------------------------------------------------------------------------------|
| £В.                           | ОК ++>>U                                                                                                    |
| 90(E)(F)                      | 西春日井都慶山町一年21番曲                                                                                                |
| 住所2月11日                       | 01,7.1° - 7.1° - 7.1° - 7.1° - 7.1° - 7.1° - 7.1° - 7.1° - 7.1° - 7.1° - 7.1° - 7.1° - 7.1° - 7.1° - 7.1° - 7 |
| 电路振动                          | 052-256-4513                                                                                                  |
|                               |                                                                                                    |
| ETHS                          | ○<br>新しい住所を運絡する<br>○<br>新しい姓を連絡する<br>⑧<br>住所、姓両方の変更を運絡する                                                      |
| 16(2.V1)                      | (19歳) 新しい地方がす+ 2月5                                                                                            |
| MULWICONCER                   | 2022/10/24                                                                                                    |
| 新新使服马                         | 485-0814 都復調明から住所入力                                                                                           |
|                               | 委知思小牧市古鄉1111                                                                                                  |
| 新在 <b>第</b> 7877              | P(P)518(4530)*                                                                                                |
| 新田奈に変更した日                     | 2022/10/24                                                                                                    |
| 的影响影响                         | 012-346-6789 🖬 総括用号を変更する                                                                                      |
| ROTATION                      | ☑ 創業者も新住所変更のため国民年金第3号手続きが必要                                                                                   |
| 単語コメント                        | 養子になるため姓と住所が変更になりました。                                                                                         |
| ●通知コメントは100文字                 | ледлента.                                                                                                    |
| 添付ファイル                        | ファイルの選択 豪史連絡用 pdf                                                                                             |
| ※第州ファイルはIIMST<br>※第州ファイル使用制約は | で設計目的です。am. comファールAMPのプログラムファールAUA目的であません。<br>USEIM、JAR日MENISEEであたファールAUAMMinistra                           |
|                               | 戻る (1) 変更連絡を送信                                                                                                |

※入力エラーがある場合

| and the second                                           | TEST TO COMPANY                                                                                                    |                                       |          |  |
|----------------------------------------------------------|----------------------------------------------------------------------------------------------------|---------------------------------------|----------|--|
| ※用付ファイルは1MB2<br>※用付ファイルな前期目                              | CODEWIE CF. exe. com                                                                                                    | ロンイル等のプログラムファイルは<br>1を探えたコンイルは周期メれます。 | eHC世家せん。 |  |
|                                                          |                                                                                                    |                                       |          |  |
| · #FLA VELTA                                             | と異です。                                                                                                    |                                       |          |  |
| and the second                                           | and the second second sec |                                       |          |  |
| <ul> <li>新しい地力以</li> <li>新井斯(土い)</li> </ul>              | 11は必須です。<br>またす。                                                                                                    |                                       |          |  |
| <ul> <li>新しい注加。</li> <li>新住所は認</li> <li>任所のには</li> </ul> | けは必須です。<br>前です。<br>半角が入力して下さい                                                                                                    | 817<br>-                              |          |  |

送信完了後

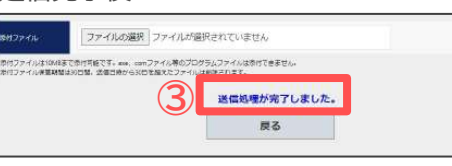

4. 住所姓変更連絡を送信します。

①全ての入力が完了後、「変更連絡を送信」をクリック します。

- ※連絡コメント、添付ファイルの入力方法は<u>16ページ</u>を ご参照ください。
- ②入力エラーがない場合は確認メッセージが表示されるの で、「OK」をクリックします。
- ※入力エラーがある場合は、エラーメッセージが表示され 送信はされません。エラー内容を確認して修正後、 再度「変更連絡を送信」をクリックしてください。

③送信が完了すると完了メッセージが表示されます。

- 住所姓変更連絡の送信が完了すると、連絡履歴画面から 送信した連絡内容が確認できます(28ページ参照)。
- 添付したファイルは、ファイル管理から確認できます。
   内容には、「氏名入力値 住所姓変更連絡 添付ファイル」
   と登録されます。

| 40 <u>9</u> | 送信                   |  |
|-------------|----------------------|--|
| ファイル名       | 安更進統用,pdf<br>ファイル閲覧  |  |
|             | 近主 奈原 牛持持会等連続 恐付ファイル |  |

9. 社員の扶養家族を追加するので連絡する(1)

| 氏名  | 5          |          | 1 6   | 肝臓      |            | Ŷ          | ] 現種   | -     |       | _    |         |    |
|-----|------------|----------|-------|---------|------------|------------|--------|-------|-------|------|---------|----|
| 入社会 | F月日 例:2018 | /01/01 ~ | 例:20  | 18/12/3 | 1 年版       | ♥~         | ▼] [4] | 眼者のみ  | -     | 旗出表示 | 2       |    |
| No  | 氏名         | 社員No     | 12.81 | 年时      | 生年月日       | 入社年月日      | 退过年月日  | 84 M  | 退社    | 111  | 扶護      | 保険 |
| 1   | 佐藤豊        | 1        | 55    | 52      | 1955/08/01 | 1984/08/29 |        | 暖源    | 這柄    | 突更   | 类数      | 安更 |
| 2   | 位颜 理思子     | 2        | 女     | 67      | 1950/06/26 | 1984/03/29 |        | 理话    | 連続    | 変更   | 奔劾      | 安更 |
| 3   | 佐藤重        | 3        | 男     | 87      | 1930/07/04 | 1984/03/29 |        | 建築    | 逆畅    | 安臣   | 舞動      | 安更 |
| 4   | 小林 風二      | 643      | 踢     | 70      | 1948/01/23 | 1984/03/20 |        | 權調    | 道杨    | 東東   | 興動      | 安更 |
| 5   | 三浦 和美      | 5        | 男     | 67      | 1950/07/20 | 1984/03/29 |        | 难認    | 連絡    | 支更   | 奔勤      | 変更 |
| 6   | 伊松间一       | 7        | R     | 72      | 1946/02/01 | 2007/02/28 |        | 喧跷    | 38.84 | 実際   | 贡献      | 安莱 |
| 7   | 夜雨 純男      | 0        | 55    | 60      | 1957/05/12 | 1988/12/01 |        | 18.18 | 28.85 | 変更   | 199 3th | 安更 |
| 8   | 坂本 秀樹      | 9        | 男     | 54      | 1953/04/25 | 1988/11/15 |        | 電話    | 連結    | 宠变   | 異動      | 変更 |
| 0   | 井原 友美      | 12       | 14    | 54      | 1954/03/05 | 1990/05/12 |        | 電話    | 32.85 | 変更   | 興動      | 安更 |
| 10  | 加古修        | 13       | 男     | 70      | 1947/07/21 | 1994/12/10 |        | 难認    | 速畅    | 変更   | 異勤      | 変更 |

社員が結婚した時や子どもが生まれ家族が増えた時、配偶者や子ど もが退職したことにより被扶養者になる時などに、社労士事務所へ の変更連絡がおこなえます。連絡内容をもとに、社会保険の各種手 続きをおこないます。

# \*表示のある項目は必須項目です。未入力の場合はエラーとなりますのでご注意ください。

- 1. 社員情報一覧画面を開き、対象社員の扶養「異動」を クリックします。選択対象社員の扶養異動連絡画面へ 遷移します。

扶養抹消後、再度扶養に追加する場合は、この機能は利用できません。

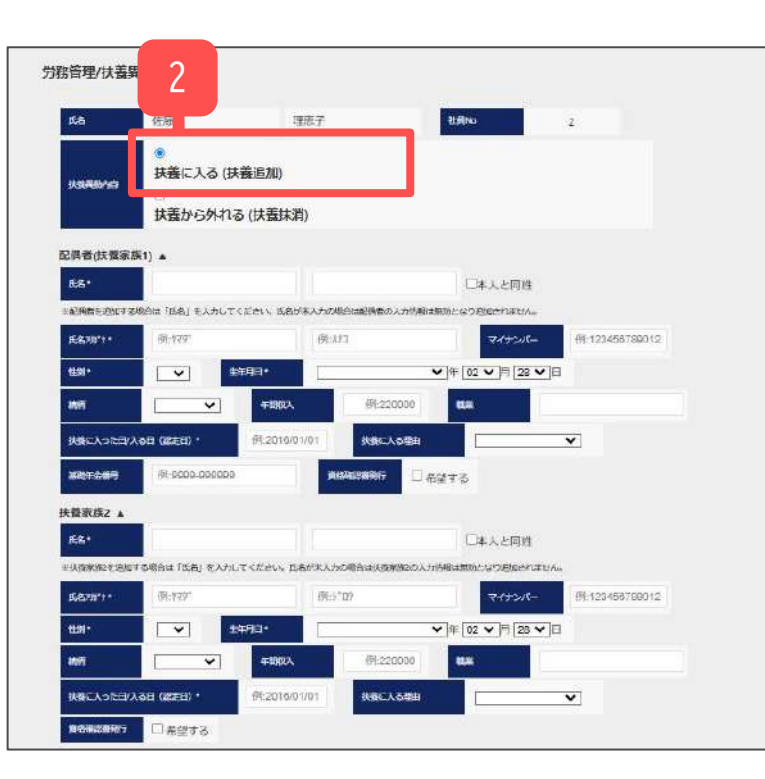

## 9. 社員の扶養家族を追加するので連絡する(2)

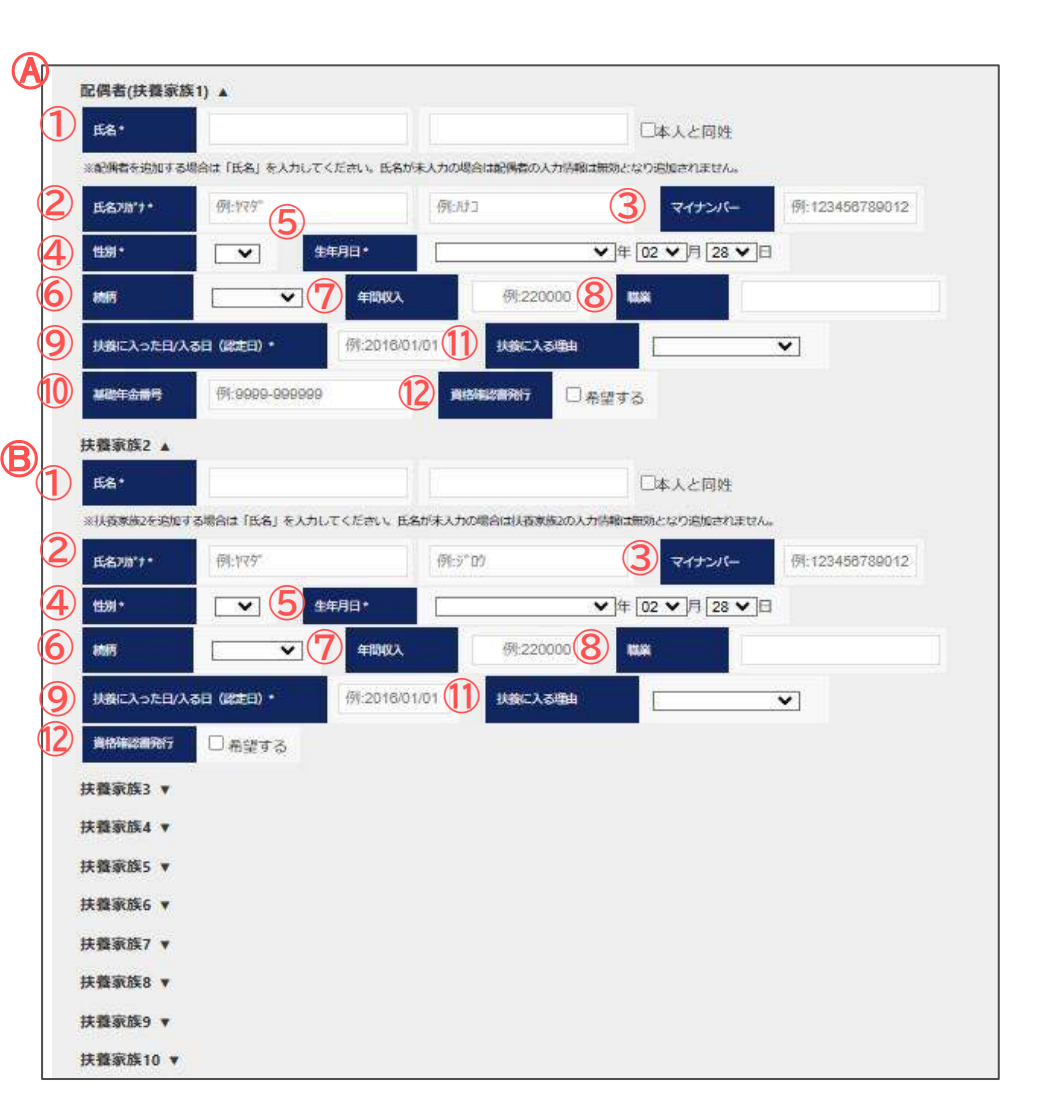

3. 扶養異動連絡 扶養追加の入力します。

【配偶者を追加する場合】

A「配偶者(扶養家族1)」欄に入力します。

【配偶者以外の扶養者を登追加する場合】

- B「扶養家族2~扶養家族10」欄に入力します。
- ※ ▼をクリックし入力項目を展開します。▲をクリックすることで入力項目を収束することが可能です。
- ※ 扶養家族2欄から順に上から入力します。既に登録済の扶養家族欄は 展開されず、追加できません。

| No         | 項目名                  | 入力ポイント                                                             |
|------------|----------------------|--------------------------------------------------------------------|
| 1          | 氏名                   | 全角で入力します。<br>※氏名未入力の場合は、他の項目が入力されてあっても<br>登録内容は反映されません。必ず入力してください。 |
| $\bigcirc$ | 氏名フリガナ               | 半角かで入力します。                                                         |
| 3          | マイナンバー               | マイナンバーを登録する場合は入力します。                                               |
| 4          | 性別                   | プルダウンから選択します。                                                      |
| 5          | 生年月日                 | プルダウンから選択します。                                                      |
| 6          | 続柄                   | プルダウンから選択します。                                                      |
| $\bigcirc$ | 年間収入                 | 半角数字で入力します。                                                        |
| 8          | 職業                   | 職業を入力します。                                                          |
| 9          | 扶養に入った日/<br>入る日(認定日) | 扶養の認定日を入力します。 テキストをクリックすると<br>カレンダーが表示されます。                        |
| 10         | 基礎年金番号               | 10桁の番号を半角数字-(ハイフン)ありで入力します。                                        |
| 1          | 扶養に入る理由              | プルダウンから選択します。                                                      |
| (12)       | 資格確認書発行              | 必要な場合はチェックを入れます。                                                   |

9. 社員の扶養家族を追加するので連絡する(3)

| 務管理/扶養異動連絡                            | mypage-co.colls.jj<br>異動連絡を送信します                 | p の内容<br>。                |                    |               |
|---------------------------------------|--------------------------------------------------|---------------------------|--------------------|---------------|
| <b>系名</b> 石種                          |                                                  | 2                         | OK                 | キャンセル         |
|                                       |                                                  |                           |                    |               |
| 大和天教内容 扶養(                            | こ入る(扶蚕追加)                                        |                           |                    |               |
| 扶養                                    | から外れる (扶善抹消)                                     |                           |                    |               |
| 配偶者(扶養家族1) ▼                          |                                                  |                           |                    |               |
| 扶養家族2 ▲                               |                                                  |                           |                    |               |
| <b>氏&amp;・</b> 佐藤                     | 武                                                |                           | ■本人と「好             |               |
| NULAXHOECHITS BAH [                   | 毛名」を入力してください。 巨名が未入力                             | の場合は決査業務3の入力が美            | は無効となり目 attatu     | A.            |
| 1582811+ + +H9                        | 955                                              |                           | <b>R</b> -7        | (123458789012 |
| 10.11·                                | 99989                                            |                           |                    | E             |
| 16FT 7                                | ¥ #1892A                                         | 例:220000                  | -                  |               |
| 秋朝に入った白(入る日(副士                        | 2025/02/28                                       | 現象に入る単語                   | 184                |               |
|                                       |                                                  | New York                  | ( Martin           |               |
| New York Contraction                  | 176                                              |                           |                    |               |
| 扶借家族3 ¥                               |                                                  |                           |                    |               |
| 扶優家族4 v                               |                                                  |                           |                    |               |
| 扶借家族5 ¥                               |                                                  |                           |                    |               |
| 天間3636 ▼                              |                                                  |                           |                    |               |
| 扶養家族7 ▼                               |                                                  |                           |                    |               |
| 沃薇承政8 ▼                               |                                                  |                           |                    |               |
| 天皇永政9 *                               |                                                  |                           |                    |               |
| IN BURGETO Y                          |                                                  |                           |                    |               |
| より入口を完成                               |                                                  |                           |                    | 11            |
| ※連邦コメントは100名学家でん。                     | 5可能发了。                                           |                           |                    |               |
| 15H774A 27                            | イルの遊択】ファイルが途沢さ                                   | れていません                    |                    |               |
| ※5代ファイルは10MBはで5行<br>※2代ファイルはW380は20日0 | 196です。ext. comファイル等のプログ<br>。 実現1987~500分割ストファイルコ | ラムファイルは忘付てきませ)<br>別様されます。 | ke:                |               |
|                                       | 展                                                |                           | 異動連絡を送             | Æ             |
|                                       |                                                  |                           | 1990 - 1990 - 1990 |               |

※入力エラーがある場合

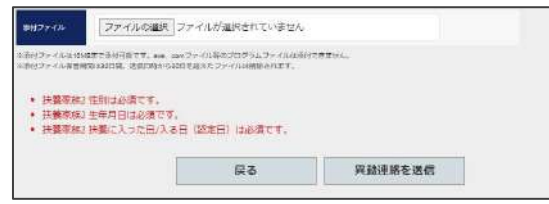

送信完了後

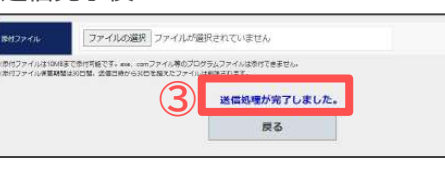

- 4. 扶養異動連絡を送信します。
  - ①全ての入力が完了後、「異動連絡を送信」をクリックします。
     ※連絡コメント、添付ファイルの入力方法は<u>16ページ</u>をご参照ください。
  - ②入力エラーがない場合は確認メッセージが表示されるので 「OK」をクリックします。
    - ※入力エラーがある場合は、エラーメッセージが表示され送信は されません。エラー内容を確認して修正後、再度「異動連絡を送 信」をクリックしてください。

③送信が完了すると完了メッセージが表示されます。

- 扶養異動連絡の送信が完了すると、連絡履歴画面から送信した連絡内容が確認できます。(28ページ参照)
- 添付したファイルは、ファイル管理から確認できます。
   内容には、「氏名入力値 扶養異動連絡 添付ファイル」と
   登録されます。

| 917E  | 送信                     |  |
|-------|------------------------|--|
| ファイル名 | 安臣連時用,par<br>ファイル問題    |  |
|       | 6.5 洋田子 は音楽励評紙 添付 ファイル |  |

10. 社員の扶養家族を外すので連絡する

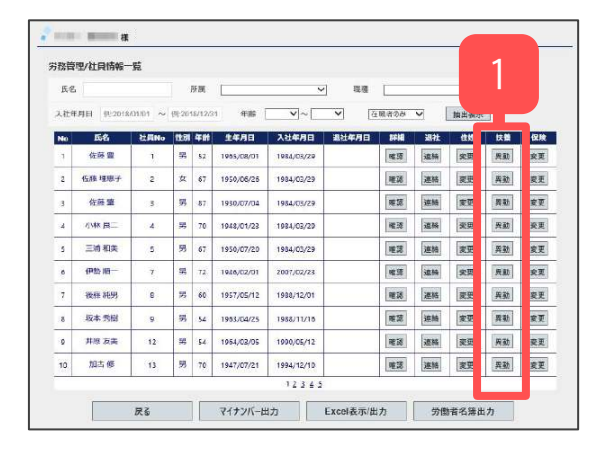

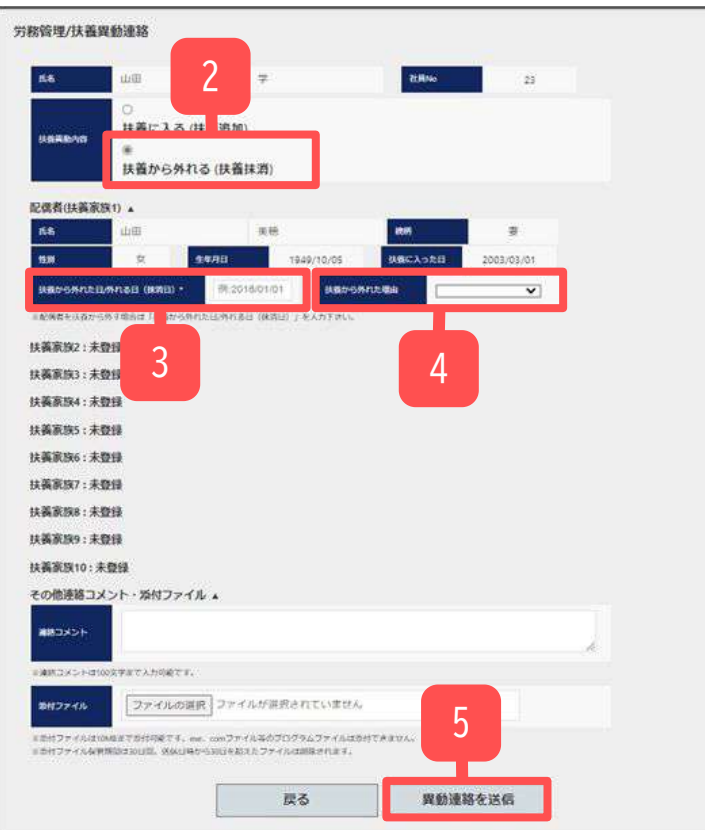

社員の家族が亡くなった時、配偶者や子どもが就職した時など、 被扶養者から外れる際に、社労士事務所への変更連絡がおこなえ ます。連絡内容をもとに、社会保険の手続きをおこないます。

- 1. 社員情報一覧画面を開き、対象社員の扶養「異動」を クリックします。選択対象社員の扶養異動連絡画面へ 遷移します。
- 抹消する扶養者家族欄の「扶養から外れた日/外れる日(抹消日)」を入力します。
   ※テキストをクリックするとカレンダーが表示されます。
- 4. 「扶養から外れた理由」を選択します。
- 5. 「異動連絡を送信」をクリックします。 ※送信方法は扶養追加と同じです。 操作方法については扶養追加の内容<u>25ページ</u>をご参照ください。

## 11. 社員の社会保険、雇用保険の変更をするので連絡する

| 氏金 | 5           |          |        | 所属      |            |            | -] 現機      |              |       | ~    | 9  |    |
|----|-------------|----------|--------|---------|------------|------------|------------|--------------|-------|------|----|----|
| 入社 | F月日 90:2018 | /01/01 ~ | (9):20 | 18/12/3 | 1 936      | ♥~         | <b>v</b> ā | <b>限省</b> 省改 | v     | 抽出表示 |    |    |
| No | 氏名          | 社員No     | 11:31  | ŦĦ      | 生年月日       | 入社年月日      | 退社年月日      | 8#18         | 退社    | 0.02 | 快量 | 保約 |
| 1  | 佐藤靈         | 1        | 53     | 52      | 1985/08/01 | 1984/03/29 |            | 122.30       | 这种    | 究页   | 規蔵 | 交叉 |
| 2  | 伍藤 理思子      | 2        | 女      | 67      | 1950/06/26 | 1984/03/29 |            | 建路           | 連結    | 変更   | 奔致 | 要更 |
| 3  | 佐藤童         | 3        | 55     | 87      | 1930/07/04 | 1984/05/29 |            | RE 38        | 速時    | 家更   | 興動 | 安莱 |
| 4  |             | (4)      | 男      | 70      | 1948/01/23 | 1984/03/20 |            | 權源           | 這稱    | 梁舆   | 発動 | 资源 |
| 5  | 三浦 相关       | 5        | 男      | 67      | 1950/07/20 | 1984/03/29 |            | 睡課           | 連結    | 麦更   | 弊勤 | 安天 |
|    | 伊脸丽一        | 7        | 15     | 72      | 1946/02/01 | 2007/02/23 |            | 唯語           | 12.14 | 安臣   | 典獻 | 安天 |
| 7  | 夜程 純男       | 8        | 男      | 60      | 1957/05/12 | 1988/12/01 |            | 睡認           | 連絡    | 変更   | 與動 | 安天 |
| 8  | 坂本 秀樹       | 9        | 男      | 54      | 1953/04/25 | 1988/11/15 |            | 睡菇           | 連輪    | 安亚   | 異動 | 安夏 |
| 0  | 井原 友美       | 12       | 14     | 54      | 1954/08/05 | 1990/05/12 |            | RE 18        | 25.85 | 変更   | 與動 | 交叉 |
| 10 | 加古修         | 13       | 男      | 70      | 1947/07/21 | 1994/12/10 |            | 唯語           | 38.85 | 20   | 田政 | 27 |

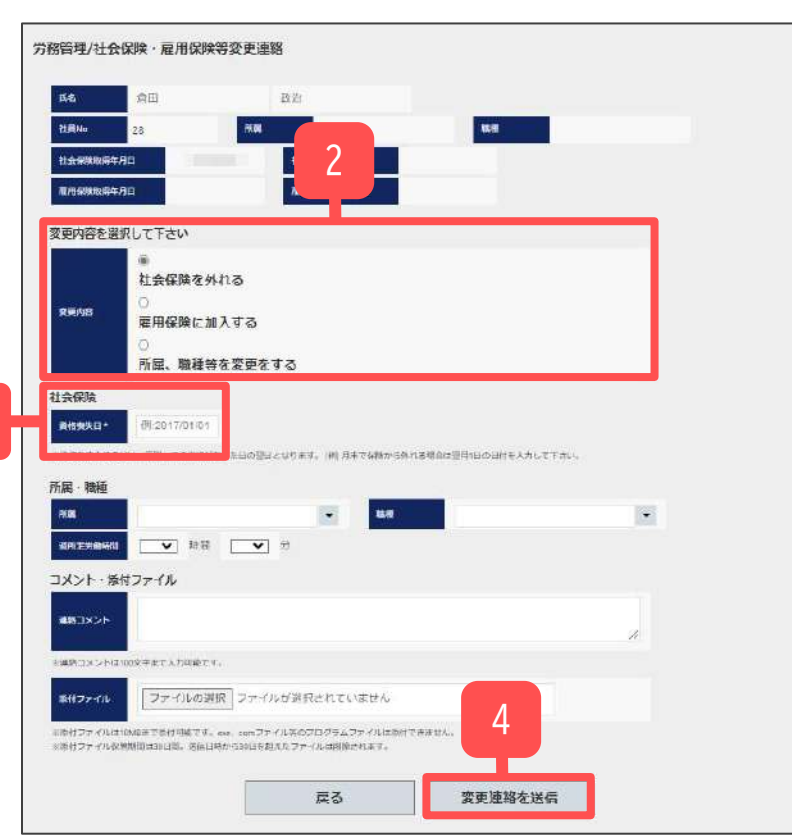

パートから正社員へ、正社員から役員へなど社会保険及び雇 用保険の変更が発生した際に、社労士事務所への変更連絡が おこなえます。連絡内容をもとに、雇用保険、社会保険の各 種手続きをおこないます。

- 1. 社員情報一覧画面を開き、対象社員の保険「変更」をク リックします。選択対象社員の保険変更連絡画面へ遷移し ます。
- 2. 対象社員の保険登録状況によって変更内容が表示されま す。該当の変更内容を選択します。
- ※当マニュアルでは「社会保険を外れる」を選択するケースについて 記載します。
- ※「雇用保険のみ外れる」場合や「社会保険のみ加入する」場合の 変更連絡には対応していません。
- 3. 選択した変更内容によって入力可能な項目が表示されま す。資格喪失日等の内容を入力します。
- 4. 全ての入力が完了後、「変更連絡を送信」をクリックします。
- ※連絡コメント、添付ファイルの入力方法は<u>16ページ</u>をご参照 ください。

## 12. 連絡内容を確認、取消する(1)

|                                                                        |                                                                                                    | 会社情報                                                                                                    |                                                                                                    | 2時帯の基本清朝が確認できます。                                                                                                    |                                                               |
|------------------------------------------------------------------------|----------------------------------------------------------------------------------------------------|----------------------------------------------------------------------------------------------------|----------------------------------------------------------------------------------------------------|----------------------------------------------------------------------------------------------------|---------------------------------------------------------------|
|                                                                        | *                                                                                                    | 社員情報                                                                                                    |                                                                                                    | e. へ通社 在所姓,房除官里、扶展                                                                                                    | 異動の連絡手続                                                       |
|                                                                        |                                                                                                    | きが行えます。<br>マイナンバー和                                                                                                    | 用選擇                                                                                                    |                                                                                                    |                                                               |
|                                                                        | ••••                                                                                                    | 事業所マイペー<br>入社連絡                                                                                                    | シでのマイナンバー(個人)                                                                                                    | mm,用用粗性が確認できます。<br>】                                                                                                    |                                                               |
|                                                                        | 0<br>Ø                                                                                                    | 888C                                                                                                    | へ入社手続きを遺存し                                                                                                    |                                                                                                    |                                                               |
|                                                                        | Q                                                                                                    | 事業所マイペー                                                                                                    | 976 A                                                                                                    | 手続きした連絡内容を確認できます。                                                                                                    |                                                               |
|                                                                        |                                                                                                    | 始与入力表<br>年度更新、算定                                                                                                    | 基礎電、費与文払届などの                                                                                                    | )手統き 必要な始与デージを入力し社労士事務所へ送(                                                                                                    | 言ができます。                                                       |
|                                                                        |                                                                                                    |                                                                                                    | -                                                                                                    |                                                                                                    |                                                               |
|                                                                        |                                                                                                    | カスタム項目設 社員債額に事業                                                                                                    | 変<br>所独良に管理したい項目や                                                                                                    | 2世労: 研と共有したい項目を存成できます。                                                                                                    |                                                               |
| 務管理                                                                    | /連絡凝歴一覧                                                                                                    | カスタム場目設                                                                                                    | e<br>Seecheuringer<br>2                                                                                                    | 12日2日 (死と共有したい福田を作成できます。<br>3                                                                                                    |                                                               |
| 務管理<br>Nos                                                             | /連絡凝歴一覧<br>/連絡凝歴一覧                                                                                                    | カスタム場時政<br>社員債額に事業<br>対応報告                                                                                                    |                                                                                                    | 社労工で所と共有したい福田を作成できます。<br>3<br>3                                                                                                    | 2758                                                          |
| 略管理<br>No:                                                             | /連絡履歴一覧<br>/迎路周辺<br>2022/10/27 17:33                                                                                                    | カスタム頃日回<br>社員清朝に事業                                                                                                    | を<br>所始前に輩達したい項目や<br>2<br>来2<br>未処理                                                                                                    | 2社的な (所と共有したい)福田を作成できます。<br>3<br>4<br>山田 太一                                                                                         | 1738<br>1812                                                  |
| 勝管理<br>No<br>1<br>2                                                    | /連絡履歴一覧<br>/連絡履歴一覧<br>2022/10/27 17:33<br>2022/10/27 17:31                                                                                                    | カスタム頃日回<br>社員清新に事業<br>発熱種類<br>保険等変更<br>保険等変更                                                                                                    | を<br>所始目に管理したい項目や<br>2<br>来処理<br>未処理<br>未処理                                                                                                   | 社労 本 所 と 共 有 し た い 減 目 を 作成 で き ま す 。<br>3<br>メ 1<br>山田 太 一<br>伊 数 順一                                                               | [¥38]<br>蒋注<br>蒋注                                             |
| 勝管理<br>No<br>1<br>2<br>3                                               | /連絡履歴一覧<br>/連絡履歴一覧<br>2022/10/27 17:33<br>2022/10/27 17:31<br>2022/10/27 17:31                                                                                                    | カスタム場回設<br>社員情報に事業<br>算結種的<br>保険等変更<br>扶養異動                                                                                                    | 2<br>所当日に管理したい項目や<br>2<br>来処理<br>未処理<br>未処理<br>未処理                                                                                            | 社的2<br>・<br>死と共有したい福田を作成できます。<br>3<br>人<br>山田 太一<br>伊敬 順一<br>五茶 夏一                                                                  | [73]<br>[第22]<br>[第22]<br>[第22]                               |
| 勝管理<br>No<br>1<br>2<br>3<br>4                                          |                                                                                                    | カスクス場目回<br>社員情報に事業<br>建築精研的<br>保険等変更<br>扶養変動<br>保険等変更                                                                                                    | 2<br>Khan (第世) (1) (1) (1)<br>2<br>2<br>2<br>2<br>2<br>3<br>3<br>3<br>3<br>3<br>3<br>3<br>3<br>3<br>3<br>3<br>3<br>3                          | ALES2 研究と共有したい福田を作成できます。<br>3<br>4<br>山田 太一<br>伊敏 順一<br>五家 第一<br>一之孫 穆                                                              | 1513年<br>第12日<br>第12日<br>第12日<br>第12日<br>第12日<br>第12日<br>第12日 |
| 勝管理<br>No<br>1<br>2<br>3<br>4<br>5                                     |                                                                                                    | 为大夕休場時回<br>社員明朝に事業<br>建築新教会<br>保険等変更<br>保険等変更<br>長豊更勤<br>保険等変更<br>入社道路                                                                                                    | 2<br>Kalac 電理したい項目や<br>2<br>未処理<br>未処理<br>未処理<br>未処理<br>未処理<br>未処理<br>未処理<br>未処理                                                              | 出的ない死と共有したい福田を作成できます。                                                                                                    | 第2<br>第2<br>第2<br>第2<br>第2<br>第2<br>第2<br>第2<br>第2<br>第2      |
| 勝管理<br>No<br>1<br>2<br>3<br>4<br>5<br>6                                | 大学校開設第一覧は 大学校開設第一覧は 大学校開設第一覧は スロミンパロ/27 17:33 スロミンパロ/27 17:31 スロミンパロ/27 17:31 スロミンパロ/27 17:39 スロミンパロ/27 17:29 スロミンパロ/27 17:29                                                                                                    | 为大夕休場時回                                                                                                    | 2<br>Real 建建したい原因性<br>20 Am<br>未必理<br>未必理<br>未処理<br>未処理<br>未処理<br>未処理<br>未処理<br>未処理<br>未処理<br>未処                                              | ALES A WALKH RUCLUME BERGET BEST<br>3<br>24<br>山田 太一<br>伊敏 順一<br>五原 夏一<br>一之類 線<br>サンプル 花子<br>佐藤 理恵子                                | 第22<br>第22<br>第22<br>第22<br>第22<br>第22<br>第22<br>第2           |
| 勝管理<br>No<br>1<br>2<br>3<br>4<br>5<br>6<br>7                           | KARDER         RE           VIENAL         2022/10/27 17:33           2022/10/27 17:31         2022/10/27 17:31           2022/10/27 17:31         2022/10/27 17:31           2022/10/27 17:28         2022/10/27 17:28           2022/10/27 17:29         2022/10/27 17:28           2022/10/27 10:34         2022/10/27 10:34                                                                                                    | 为大夕人頃目回<br>社員清新に事業<br>建築福祉方<br>保険等変更<br>採業変動<br>保険等変更<br>大量変動<br>久社遺経<br>技量変動<br>住所性変更<br>住所性変更                                                                                                    | 2<br>Real 建建したい源目中<br>201 5000<br>未処理<br>未処理<br>未処理<br>未処理<br>未処理<br>未処理<br>未処理<br>未処理                                                        | 出                                                                                                    |                                                               |
| 8管理<br>No<br>1<br>2<br>3<br>4<br>5<br>6<br>7<br>7<br>8                 | June 1         June 1         June 1 <thjune 1<="" th=""> <thjune 1<="" th=""> <thjune 1<="" t<="" td=""><td>为大夕休場時間<br/>社員清朝に事業<br/>「<br/>「<br/>御<br/>新<br/>新<br/>新<br/>新<br/>新<br/>新<br/>新<br/>新<br/>新<br/>一<br/>事<br/>第<br/>二<br/>二<br/>清<br/>新<br/>に<br/>事<br/>美<br/>二<br/>二<br/>清<br/>新<br/>に<br/>事<br/>美<br/>二<br/>二<br/>清<br/>新<br/>二<br/>二<br/>第<br/>第<br/>二<br/>二<br/>清<br/>新<br/>二<br/>二<br/>第<br/>第<br/>二<br/>二<br/>第<br/>新<br/>二<br/>二<br/>第<br/>二<br/>二<br/>5<br/>二<br/>二<br/>5<br/>二<br/>二<br/>5<br/>二<br/>二<br/>5<br/>二<br/>二<br/>5<br/>二<br/>二<br/>5<br/>二<br/>二<br/>5<br/>二<br/>二<br/>5<br/>二<br/>二<br/>5<br/>二<br/>二<br/>5<br/>二<br/>二<br/>5<br/>二<br/>二<br/>5<br/>二<br/>二<br/>5<br/>二<br/>5<br/>5<br/>二<br/>5<br/>二<br/>5<br/>二<br/>5<br/>二<br/>5<br/>二<br/>5<br/>二<br/>5<br/>二<br/>5<br/>二<br/>5<br/>二<br/>5<br/>二<br/>5<br/>二<br/>5<br/>二<br/>5<br/>二<br/>5<br/>二<br/>5<br/>二<br/>5<br/>二<br/>二<br/>5<br/>二<br/>二<br/>5<br/>二<br/>5<br/>二<br/>5<br/>二<br/>二<br/>二<br/>5<br/>二<br/>二<br/>二<br/>5<br/>二<br/>二<br/>5<br/>二<br/>二<br/>二<br/>二<br/>5<br/>二<br/>二<br/>二<br/>5<br/>二<br/>二<br/>5<br/>二<br/>5<br/>二<br/>二<br/>5<br/>二<br/>二<br/>5<br/>二<br/>5<br/>二<br/>5<br/>二<br/>5<br/>二<br/>5<br/>二<br/>5<br/>二<br/>5<br/>二<br/>5<br/>二<br/>5<br/>二<br/>5<br/>二<br/>二<br/>5<br/>二<br/>二<br/>5<br/>二<br/>5<br/>二<br/>二<br/>二<br/>5<br/>二<br/>二<br/>二<br/>二<br/>二<br/>二<br/>二<br/>二<br/>二<br/>二<br/>二<br/>二<br/>二</td><td>2<br/>Real 建建したい項目<br/>20 A22<br/>未処理<br/>未処理<br/>未処理<br/>未処理<br/>未処理<br/>未処理<br/>未処理<br/>未処理</td><td>PHERE NUTLICATING CONTRACT OF STATES<br/>AND AND AND AND AND AND AND AND AND AND</td><td></td></thjune></thjune></thjune> | 为大夕休場時間<br>社員清朝に事業<br>「<br>「<br>御<br>新<br>新<br>新<br>新<br>新<br>新<br>新<br>新<br>新<br>一<br>事<br>第<br>二<br>二<br>清<br>新<br>に<br>事<br>美<br>二<br>二<br>清<br>新<br>に<br>事<br>美<br>二<br>二<br>清<br>新<br>二<br>二<br>第<br>第<br>二<br>二<br>清<br>新<br>二<br>二<br>第<br>第<br>二<br>二<br>第<br>新<br>二<br>二<br>第<br>二<br>二<br>5<br>二<br>二<br>5<br>二<br>二<br>5<br>二<br>二<br>5<br>二<br>二<br>5<br>二<br>二<br>5<br>二<br>二<br>5<br>二<br>二<br>5<br>二<br>二<br>5<br>二<br>二<br>5<br>二<br>二<br>5<br>二<br>二<br>5<br>二<br>二<br>5<br>二<br>5<br>5<br>二<br>5<br>二<br>5<br>二<br>5<br>二<br>5<br>二<br>5<br>二<br>5<br>二<br>5<br>二<br>5<br>二<br>5<br>二<br>5<br>二<br>5<br>二<br>5<br>二<br>5<br>二<br>5<br>二<br>5<br>二<br>二<br>5<br>二<br>二<br>5<br>二<br>5<br>二<br>5<br>二<br>二<br>二<br>5<br>二<br>二<br>二<br>5<br>二<br>二<br>5<br>二<br>二<br>二<br>二<br>5<br>二<br>二<br>二<br>5<br>二<br>二<br>5<br>二<br>5<br>二<br>二<br>5<br>二<br>二<br>5<br>二<br>5<br>二<br>5<br>二<br>5<br>二<br>5<br>二<br>5<br>二<br>5<br>二<br>5<br>二<br>5<br>二<br>5<br>二<br>二<br>5<br>二<br>二<br>5<br>二<br>5<br>二<br>二<br>二<br>5<br>二<br>二<br>二<br>二<br>二<br>二<br>二<br>二<br>二<br>二<br>二<br>二<br>二 | 2<br>Real 建建したい項目<br>20 A22<br>未処理<br>未処理<br>未処理<br>未処理<br>未処理<br>未処理<br>未処理<br>未処理                                                           | PHERE NUTLICATING CONTRACT OF STATES<br>AND AND AND AND AND AND AND AND AND AND                                                     |                                                               |
| 務管理<br>No<br>1<br>2<br>3<br>4<br>5<br>6<br>7<br>8<br>9                 | Size         Size         Size <th< td=""><td>为大夕人場時回<br/>注具清朝に事業<br/>注具清朝に事業<br/>「<br/>「<br/>「<br/>「<br/>「<br/>「<br/>「<br/>「<br/>「<br/>「<br/>「<br/>「<br/>「</td><td>2<br/>Real 建建したい項目や<br/>204 X22<br/>未処理<br/>未処理<br/>未処理<br/>未処理<br/>未処理<br/>未処理<br/>未処理<br/>次の理<br/>未処理<br/>素処理<br/>素処理<br/>素処理<br/>素処理<br/>素処理<br/>素処理<br/>素処理</td><td></td><td></td></th<>                                                                                                    | 为大夕人場時回<br>注具清朝に事業<br>注具清朝に事業<br>「<br>「<br>「<br>「<br>「<br>「<br>「<br>「<br>「<br>「<br>「<br>「<br>「                                                                                                    | 2<br>Real 建建したい項目や<br>204 X22<br>未処理<br>未処理<br>未処理<br>未処理<br>未処理<br>未処理<br>未処理<br>次の理<br>未処理<br>素処理<br>素処理<br>素処理<br>素処理<br>素処理<br>素処理<br>素処理 |                                                                                                    |                                                               |
| 防管理<br>No<br>1<br>2<br>3<br>4<br>5<br>6<br>7<br>7<br>8<br>9<br>9<br>10 | June 1         June 1         June 1 <thjune 1<="" th=""> <thjune 1<="" th=""> <thjune 1<="" t<="" td=""><td>为大夕休場時間<br/>社員項報に事業<br/>「<br/>建築毎年20<br/>保険等変更<br/>保険等変更<br/>休養異動<br/>住所姓変更<br/>進社連絡<br/>入社連絡<br/>入社連絡<br/>入社連絡</td><td>2<br/>Kala (第日) (第日)<br/>20 (12)<br/>未必理<br/>未必理<br/>未処理<br/>未処理<br/>未処理<br/>未処理<br/>未処理<br/>素処理<br/>素処理<br/>素処理<br/>素処理<br/>素処理<br/>素処理<br/>素処理<br/>素</td><td>PHESE WECHRUCHUMANE DE RECESSION<br/>3<br/>5<br/>4<br/>山田太一<br/>伊勢源一<br/>反原貫一<br/>一之顕鏡<br/>サンブル花子<br/>佐藤理恵子<br/>三浦和興<br/>坂本秀樹<br/>井巌友興<br/>セルズ太郎</td><td></td></thjune></thjune></thjune>                                                                                                    | 为大夕休場時間<br>社員項報に事業<br>「<br>建築毎年20<br>保険等変更<br>保険等変更<br>休養異動<br>住所姓変更<br>進社連絡<br>入社連絡<br>入社連絡<br>入社連絡                                                                                                    | 2<br>Kala (第日) (第日)<br>20 (12)<br>未必理<br>未必理<br>未処理<br>未処理<br>未処理<br>未処理<br>未処理<br>素処理<br>素処理<br>素処理<br>素処理<br>素処理<br>素処理<br>素処理<br>素         | PHESE WECHRUCHUMANE DE RECESSION<br>3<br>5<br>4<br>山田太一<br>伊勢源一<br>反原貫一<br>一之顕鏡<br>サンブル花子<br>佐藤理恵子<br>三浦和興<br>坂本秀樹<br>井巌友興<br>セルズ太郎 |                                                               |

社労士事務所へ連絡した各種内容の確認がおこなえます。 また、連絡した内容の取消もできます。連絡データの確認期間は送 信した日から180日間です。

- 1. 「連絡履歴」をクリックします。連絡履歴一覧画面へ遷移 します。
- 2. 処理状態が確認できます。
  - 未処理・・未確認または処理がおこなわれていない状態です。
  - 登録保留・確認がされ登録が保留となっている状態です。
  - 登録完了…確認がされ社労士事務所へのデータ登録が完了している状態です。
  - 手続完了・・連絡内容の雇用保険、社会保険の各種手続きが完 了している状態です。
     ※処理状態は社労士事務所にて設定変更がおこなわれています。
- 3. 対象には手続対象者の氏名が表示されます。
- 4. ページ番号をクリックすることで対象ページに移動します。 ※表示順は連絡日時の新しい順で表示します。

12. 連絡内容を確認、取消する(2)

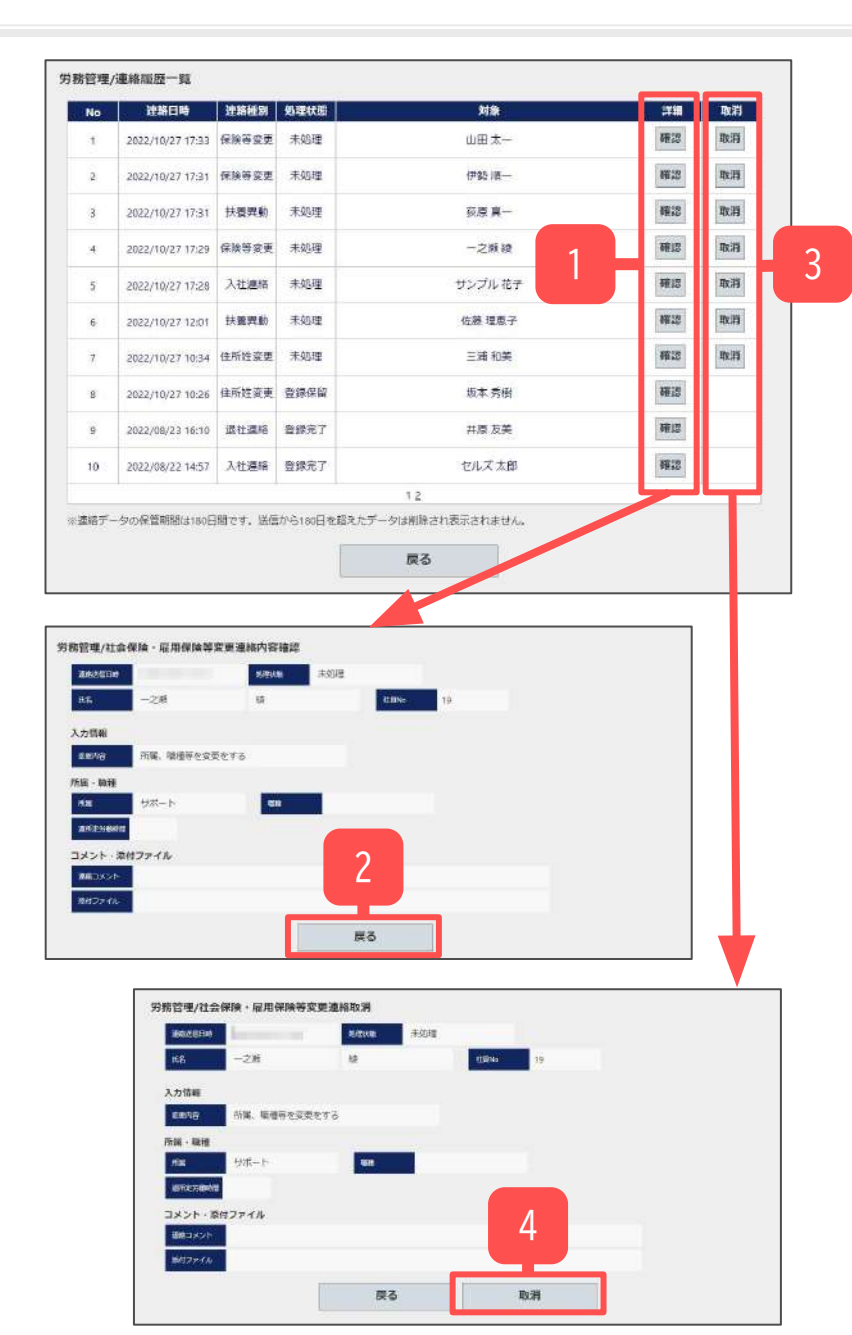

【連絡内容の確認方法】

- 1. 「確認」をクリックすると、選択対象の連絡内容確認画面へ 遷移します。
- 2. 内容を確認します。「戻る」をクリックすると連絡履歴一覧 画面に戻ります。

【連絡内容の取消方法】

- 3. 「取消」をクリックすると、選択対象の取消画面へ遷移します。
  - ※処理状態が「未処理」以外の場合は、「取消」は表示されず 取消処理をおこなうことはできません。
- 4. 「取消」をクリックすることで、対象連絡データを取消 します。取消したデータは削除され復元できません。

## 13. 給与入力表を利用する

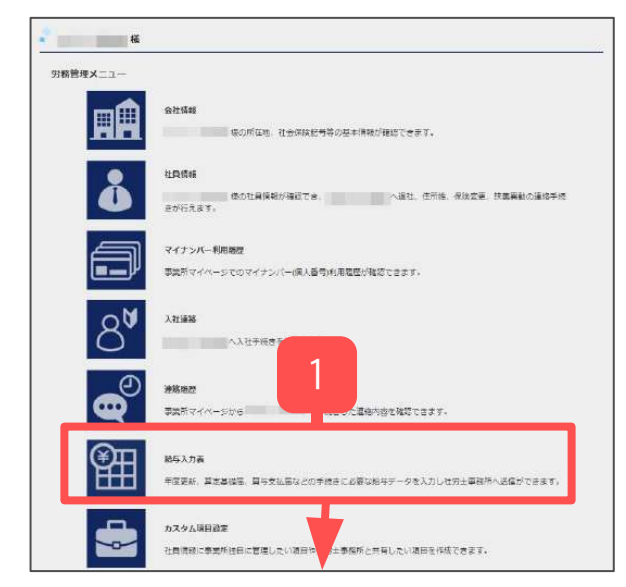

| i mai        | 40.00             | 1+ /2       | - metar      | 5               |            | -        | 1701           | - 11 | off             | Sam   |
|--------------|-------------------|-------------|--------------|-----------------|------------|----------|----------------|------|-----------------|-------|
| LINENS       | 3.4               | 11.58       | 1004 002 000 |                 | 2500.000   | 2500.000 |                | 891  | - 19/1          | -1009 |
|              | 0.10 10 40 7      |             | 0 1954/03/29 | ¥455.800        | 3 9458.000 | W/68.000 |                |      |                 | -     |
|              | Ide RT            | -           | 0 1954/03/29 | Vasiaa          | 1 4358.901 | V165.084 |                |      |                 |       |
|              | -st ma            |             | 1994/03/29   | ¥150.000        | a150.000   | 150,000  |                |      |                 |       |
|              | Pth ID-           | 0           | 0 2007/02/23 | ¥339.951        | 4385.790   | 5.000    |                |      |                 |       |
|              | 版本 秀樹             | 0           | O 1988/11/10 | ¥366.974        | 4351.079   | 548      |                |      |                 |       |
| 0            | 11日 単             | 0           | 1984/05/29   | ¥750,000        | #750,000   | 790,000  |                |      |                 | -     |
| 3            | 加古修               | 0           | 0 1994/12/10 | *448,050        | #455 500   | 553, 121 |                |      |                 |       |
| 4            | 10 A              | 0           | O 1993/05/12 | 9551,020        | 5 #581,546 | 198,752  |                |      |                 | -     |
| 5            | 大石弘文              | 0           | O 1993/01/12 | ¥359.594        | 1 1364.694 | 159.494  |                |      |                 |       |
| 7            | 金属からり             |             | 1994/11/14   | ¥254.897        | ¥278.971   | 187.987  |                |      |                 |       |
|              | 四 28 年            | 0           | O 1997/02/21 | ¥409,645        | 5 K458 091 | 480,900  |                |      |                 |       |
|              | 一之間線              | 0           | O 1998/10/28 | ¥358.400        | 000 6358   | 38.955   |                |      |                 |       |
| 0            | VI-UP Bitth       | 0           | 0 1998/12/05 | +354,000        | *255.000   | 35,000   |                |      |                 |       |
| 3            | 山田学               | 0           | O 2006/10/09 | ¥285,000        | 0 ¥288.000 | 88,880   |                |      |                 | 1     |
| 4            | 田購美               | 0           | 2007/03/01   | ¥207,008        | 5 W208 700 | 20,870   |                |      |                 |       |
| 5            | <b>松元 </b> 原      | 0           | O 2007/03/21 | ¥289,000        | ±289.000   | 89,000   |                |      |                 |       |
| 6            | 加發現               | 0           | O 2010/09/21 | ¥330.000        | \$350,000  | 50,000   |                |      |                 |       |
| 8            | 神影 学子             | 0           | O 2000/06/01 | ¥258.000        | 800.825¥ 0 | 58.000   |                |      |                 |       |
| 8            | 自由 政治             | 0           | 2022/09/01   | ¥290,000        | AG10.000   | 4 90,000 |                |      |                 |       |
| 0            | 20座村一             |             | 2020/01/01   | 485,000         | 450,000    | 58,000   |                |      |                 |       |
| i            | 神田操               | 0           | 0 2019/05/07 | \$205,000       | 7 ¥215,000 | 4 23,000 |                |      |                 |       |
| 1.11         |                   |             |              |                 |            |          |                |      |                 |       |
|              |                   | 41,3,12     | iit.         | 7762109         | 7871065    | 7872390  | 0              | 0    | 0               | 4     |
| 1.2          | G FED WEL         |             |              |                 |            |          |                |      |                 |       |
| 第号線          | を入力した単分する         | (ROM52)     | 日本人力してくまさ    | 40-<br>1        |            |          |                |      |                 |       |
| <b>8</b> 913 | <b>1811</b> (1812 | 10/18/01/01 | #92280       | 0 01 2018/01/01 | 副布3文路(3    | 2        | 01. <b>8</b> 5 | 3380 | ()] :2018:01/01 | 6     |
|              |                   |             |              |                 |            | <u> </u> | _              |      |                 |       |

「給与入力表」は、社労士事務所側の設定により利用可能な場合に 表示されます。利用を希望される場合は、社労士事務所へご相談く ださい。

- 1. 「給与入力表」をクリックします。給与入力表画面へ遷移します。
- 給与入力表にデータを入力し、入力後「保存」をクリック します。前年度分を入力する場合は、右上の「前年度入力 表へ切り替え」をクリックして切り替えます。
- 3. 「入力情報を保存します。よろしいですか?」とメッセージが表示されるので「OK」をクリックします。
- 4. 「社労士事務所へデータ入力完了通知を行いますか?」と メッセージが表示されるので、「OK」をクリックします。
- ※「CellsドライブマイページでChatworkAPIを設定済の場合のみ、「OK」をクリックしたタイミングで社労士事務所へデータ入力完了通知が送信されます。
   ※ ChatworkAPIの利用は、あらかじめ社労士事務所側で設定が必要です。

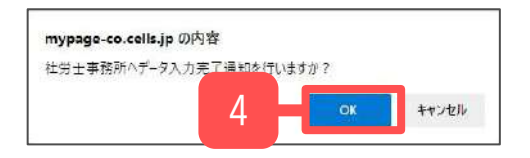

# 14. カスタム項目を設定する(1)

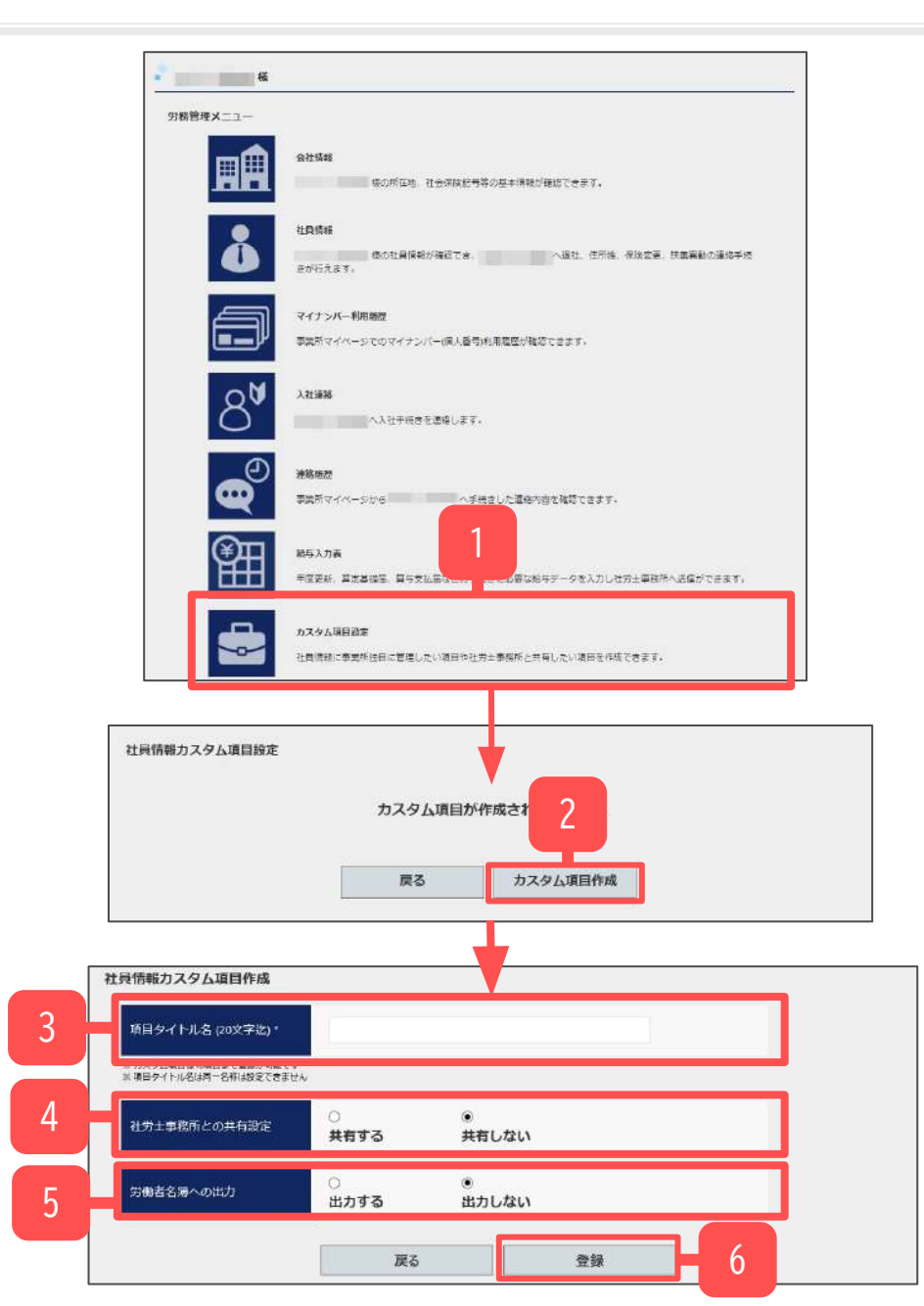

事業所独自に管理したい項目や社労士事務所と共有したい項目 を10項目まで作成できます。

- 1. 「カスタム項目設定」をクリックします。社員情報カス タム項目設定一覧画面へ遷移します
- 2. 新規で項目を作成するには、「カスタム項目作成」を クリックします。
- 3. 作成したい項目名を入力します。
- 4. 社労士事務所と「共有する」「共有しない」のどちらか を選択します。
- 5. 労働者名簿に「出力する」「出力しないか」のどちらか を選択します。
- 6. 「登録」をクリックします。

※「共有しない」を選択した場合は、基本的には社労士側では項目 の確認はできません。

ただし、事業所マイページは社労士側で発行するツールのため、事業所マイページに直接ログインした場合は、閲覧可能です。そのため、差し障りがあるような項目は作成しないようご注意ください。

# 14. カスタム項目を設定する(2)

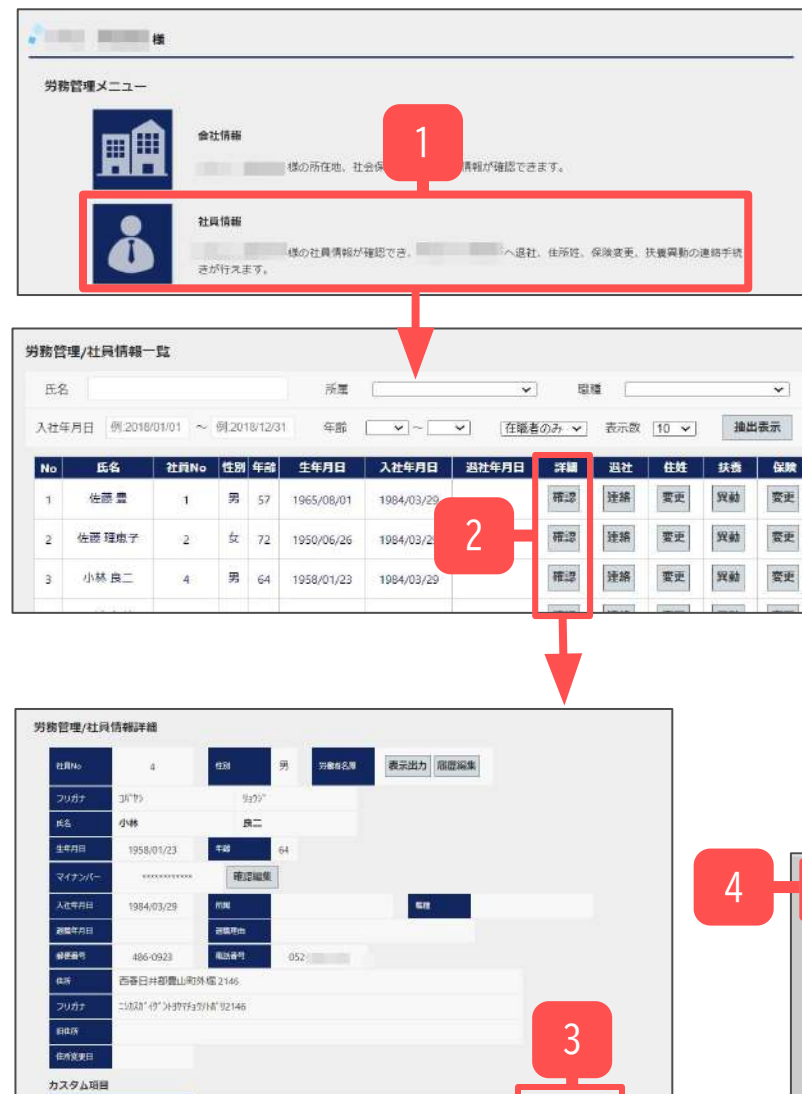

**GRAIN** 

作業級サイズ

カスタム語目出生

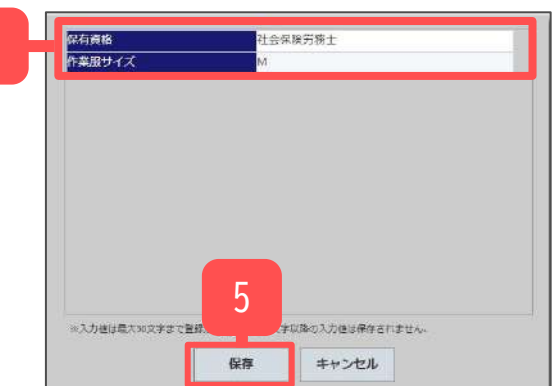

- 1. 追加したカスタム項目にデータを入力するには、 「社員情報」をクリックします。
- 入力する対象社員の「確認」をクリックし、
   「労務管理/社員情報詳細」画面を開きます。
- 3. 「カスタム項目編集」をクリックします。
- 4. 入力フォームにデータを入力します。
- 5. 「保存」をクリックします。

### ※カスタム項目へのデータ入力は個人ごとの入力だけではなく、 一括入力も可能です(<u>35ページ</u>参照)。

# 14. カスタム項目を設定する(3)

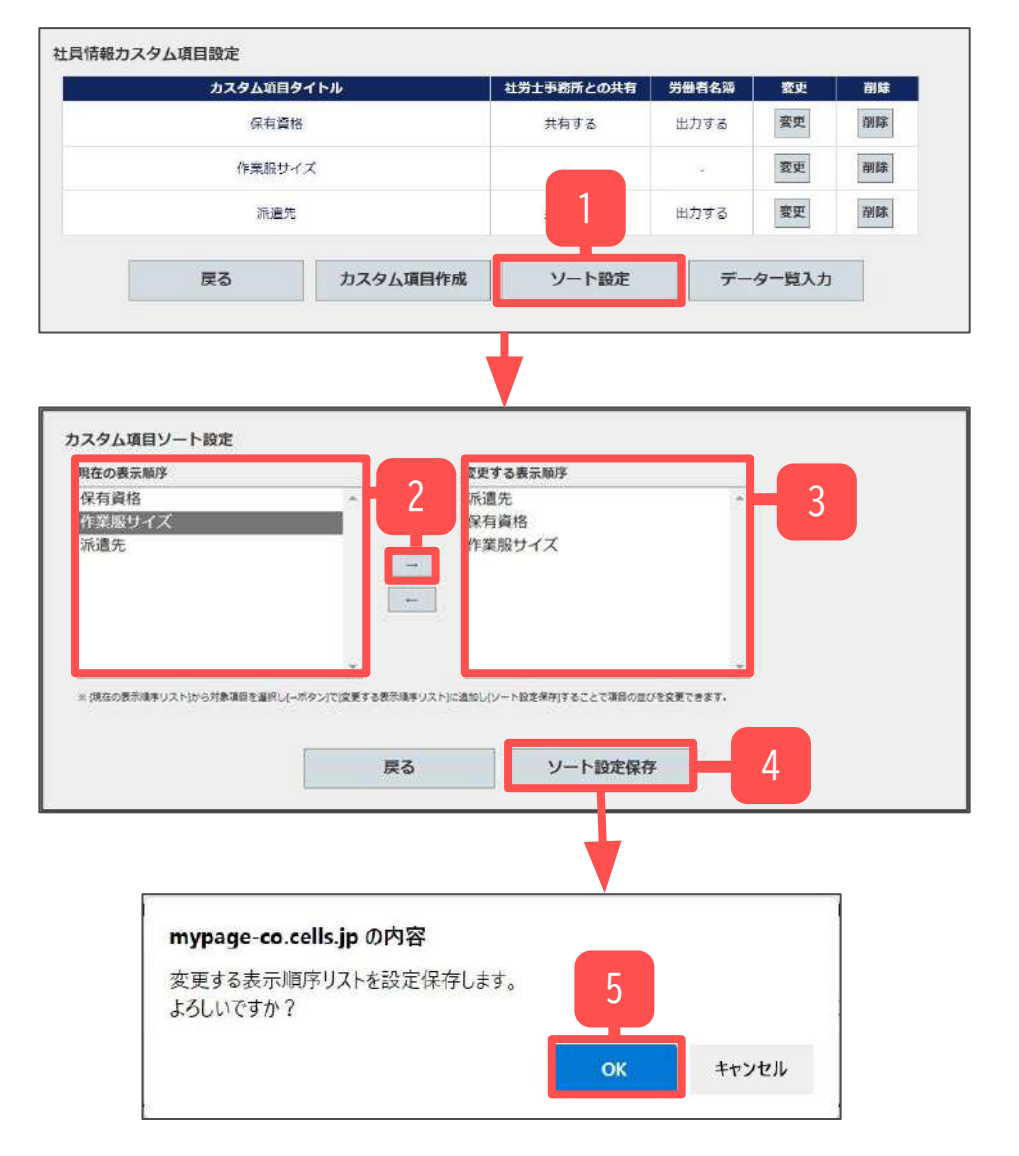

- 1. カスタム項目の表示順序を変更するに「カスタム項目設定」 画面にて「ソート設定」をクリックします。
- 「カスタム項目ソート設定」画面に遷移するので「現在の表示順序」から順序を変更したいカスタム項目を選択し「→」 をクリックします。
- 3. 「変更する表示順序」リストにカスタム項目が表示されるの で、変更したい表示順序になるまで操作を繰り返します。
- カスタム項目が変更したい順番に並んでいることを確認し、
   「ソート設定保存」をクリックします。
- 5. 「OK」をクリックすると確定されます。

### 15. カスタム項目を変更、削除する

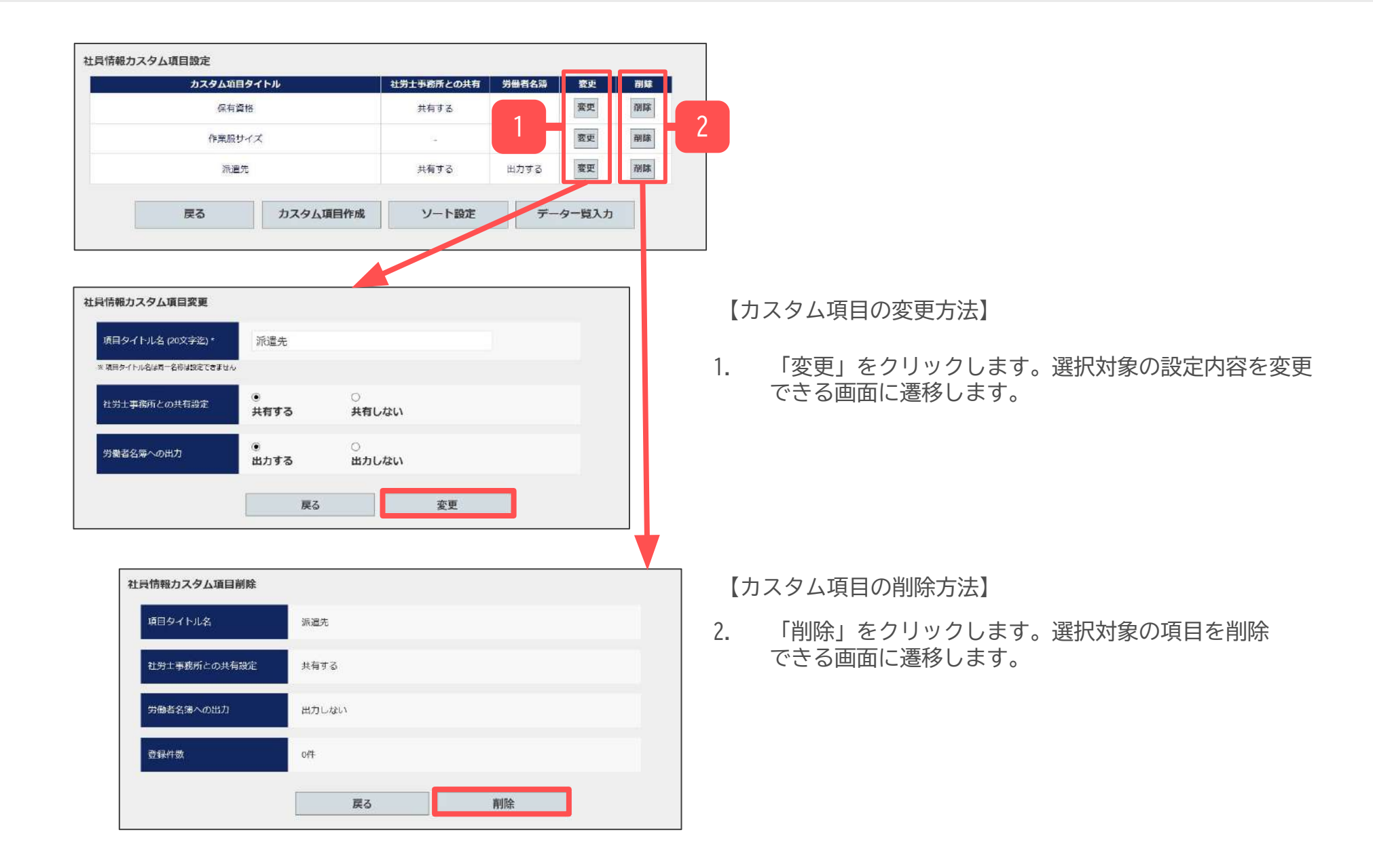

# 16. カスタム項目の一括入力

| カスタム項目    | 1タイトル          | 社労士事務所との共有 | 労働者名簿 | 変更    | 削除 |
|-----------|----------------|------------|-------|-------|----|
| 保有道       | ata            | 共有する       | 出力する  | 変更    | 削降 |
| 作業服む      | サイズ            | 3          |       |       | 削除 |
| 派遣        | <mark>先</mark> | 共有する 出力す   |       |       |    |
| 戻る カスタム項目 |                | ソート設定      | デー    | ター覧入力 |    |

|           | -        |   | 6       | K キャンセル ※ |     |
|-----------|----------|---|---------|-----------|-----|
| <u>.</u>  | 佐藤 豊     |   |         |           | -   |
| 1         | 结婚理君子    |   |         | -         | 100 |
| 1         | 小林庭二     |   | 社会保護労務主 | M         |     |
|           | 三結相美     |   |         |           |     |
|           | (72) 周一  |   |         |           |     |
| r.        | 城本秀樹     |   |         |           |     |
| 10        | 佐藤屬      |   |         |           |     |
| 3         | 加吉修      |   |         |           |     |
| 4         | 50.0 A   |   |         |           |     |
| 15        | 大石强文     |   |         |           |     |
| 17        | 変更からつ    | 1 |         |           |     |
| 88        | 西 浩司     |   |         |           |     |
| 10        | 一之米枝     |   |         |           |     |
| 10        | 小線融出     |   |         |           |     |
| 3         | 山田学      |   |         |           |     |
| ia.       | 日口類美     |   |         |           |     |
| 15        | 松元谅      |   |         |           |     |
| 20        | 加度完      |   |         |           |     |
| 28        | 神道 学子    |   |         |           |     |
| 18        | 自田 政治    |   |         |           |     |
| 80        | 近面統一     |   |         |           |     |
| <u>17</u> | NEED BRE |   |         |           |     |
| 50        | 谷川 成次單   |   |         |           |     |
| 00        | 平井壁      |   | 2       |           |     |
| -         | 三端 和学    |   |         |           |     |

|        | 3        |
|--------|----------|
| カスタム項目 |          |
| 派遣先    | カスタム項目編集 |
| 保有黄格   |          |
| 作業服サイズ |          |

- 1. 「データー覧入力」をクリックすると、社員情報カスタム 項目データー覧入力に遷移します。
- 2. 各社員のカスタム項目の内容を入力・編集し、保存できます。
- 3. カスタム項目の各内容は、社員情報からも入力・編集 できます(<u>32ページ</u>参照)。

※カスタム項目の内容は50文字まで登録できます。